# Artikel-/Teileverwaltung ISPR02000

# **Ing. Reinhard Hobl**

Warenwirtschaft & ERP-Software

© Ing. Reinhard Hobl Stand: 10.04.14

# INHALTSVERZEICHNIS

| WOZU EINE TEILEVERWALTUNG                           | 2      |
|-----------------------------------------------------|--------|
| ALLGEMEINES                                         | 3      |
| BEARBEITUNGSFUNKTIONEN                              | 4      |
| Neuanlage eines Teils                               | 4      |
| Kopieren <del>)</del> Neuanlage eines Teils         | 5      |
| Teil zeigen, Zeigemodus einschalten                 | 5      |
| Andern des aktuellen Teils                          | 5      |
| Löschen eines Teils                                 | 6      |
| Sortierung einstellen                               | 6      |
| Schnellsuche                                        | 6      |
| Selektieren von Teilen                              | 6      |
| Filtermenu<br>Sushan sinaa Taila                    | 7      |
| Suchen eines reils<br>Volltoxtsoloktion von Artikol | /<br>8 |
| Teileliste über Klassifikationsstruktur selektieren | 0      |
| Teileliste über Anlagenstruktur selektieren         | 8      |
|                                                     | 9      |
| Zusatzinfo bearbeiten                               | 9      |
| Bemerkung bearbeiten                                | 9      |
| Artikel Zusatzsprachen                              | 10     |
| Inventurmengen eingeben                             | 11     |
| Protokoll Lagerbewegungen                           | 12     |
| Lagerbestände                                       | 13     |
| Lagerbestände                                       | 14     |
| Lagerbestände gesamt                                | 14     |
| Lieterantenliste aufruten/bearbeiten                | 16     |
| Verkaufsdaten                                       | 18     |
|                                                     | 19     |
| Langtoxt                                            | 19     |
| Subartikol                                          | 20     |
| Diverses                                            | 20     |
| Preislisten                                         | 21     |
| Bilder                                              | 21     |
| Markieren/Markierung entfernen                      | 22     |
| Kontaktpersonenliste aufrufen                       | 22     |
| Tabelle markieren / Markierung aufheben             | 22     |
| ZUSATZFUNKTIONEN                                    | 24     |
| Informationen zum Artikel/Teil                      | 24     |
| INFOPOOL                                            | 24     |
| Stücklisteneinträge                                 | 25     |
| Stückliste zuordnen                                 | 26     |
| Doublettenkontrolle                                 | 26     |
| Protokoll Löschvorgänge                             | 26     |

| Termin                                             | 27 |
|----------------------------------------------------|----|
| Internet                                           | 27 |
| Subartikel                                         | 27 |
| E-Mail                                             | 28 |
| Bestellvorschlag                                   | 28 |
| Bestellung aufnehmen                               | 29 |
| Feldaktualisierungen                               | 30 |
| Bestellmengen/Auftragsmengen                       | 30 |
| Durchschnittlicher EK-Preis                        | 31 |
| Durchschnittlicher VK-Preis<br>Verkaufestückzahlen | 31 |
| Verkaufspreise aktualisieren                       | 31 |
| Inventurmenge->Lagerbestand                        | 31 |
| Klassifikation ändern                              | 32 |
| Allgemeine Zusatzfunktionen                        | 32 |
| LISTEN/DRUCKEN/EXPORT                              | 33 |
| Listen ausgeben                                    | 33 |
| Import DBF-Datei                                   | 34 |
| Export in DBF-Datei                                | 34 |
| Export in die Windows-Zwischenablage               | 34 |
| KONFIGURATION DER TEILEVERWALTUNG                  | 35 |
| Klassifikation                                     | 35 |
| Freie Auswahlliste                                 | 36 |
| Material                                           | 36 |
| Einheiten                                          | 36 |
| Lagerorte                                          | 36 |
| Preiscodes                                         | 36 |
| Kurstabelle                                        | 36 |
|                                                    |    |
|                                                    |    |

# WOZU EINE TEILEVERWALTUNG

In der Artikel-/Teileverwaltung werden alle Artikel, sowohl Teile aus der Eigenproduktion, als auch reine Handelswaren erfasst und verwaltet.

# Sie möchten für Handelswaren mehrere Lieferanten mit unterschiedlichen Einkaufpreisen definieren.

Die Artikelverwaltung bietet die Möglichkeit; für jedes Teil eine unbegrenzte Anzahl von Lieferanten sowie einen Vorzugslieferanten zu definieren. Es werden zu jedem Teil lieferantenspezifische Teiledaten abgespeichert, sodass Sie die Möglichkeit haben, alle den Lieferanten betreffenden Teiledaten, wie dessen eigene Artikelnummer, Preise, Rabattstaffeln etc. abzuspeichern.

Sie werden bei jeder Neuanlage vom System aufgefordert, die für diesen Artikel in Frage kommenden Lieferanten zuzuordnen. Bei bereits bestehenden Artikeln können Sie über den Button Lieferantenliste die Liste einsehen und neue Lieferanten wählen bzw. lieferantenbezogene Teiledaten verändern.

#### Sie möchten für jeden Artikel kundenspezifische Verkaufspreise definieren.

Die Artikelverwaltung bietet die Möglichkeit der Definition von bis zu 999999 Kundenpreislisten. Auf diese Art können Sie beliebig viele Artikel einer Preisliste zuordnen und den für diese Preisliste aktuellen Verkaufspreis eintragen. Dieser Preisliste können Sie wiederum beliebig viele Kunden zuordnen.

Das System weiß daher genau, welcher Preis für welchen Artikel für einen bestimmten Kunden in der Fakturierung ausgewiesen wird.

#### Sie möchten Ihre Artikel in Warengruppen untergliedern.

ISPRO bietet mit der Klassifikationsstruktur über 4 Ebenen die Möglichkeit, Ihre Produkte und Handelswaren in beliebig viele Warengruppen zu untergliedern. Durch diese Einteilung haben Sie die Möglichkeit, Artikel nach Warengruppen auszuselektieren. Diese ist speziell in den Auswertungsmodulen interessant, wenn Erlöse beispielsweise nach Warengruppen gruppiert werden sollen.

# Sie möchten wissen, welche Einbauteile in welchen Baugruppen, die ebenfalls Artikel darstellen, vorhanden sind.

In der Artikelverwaltung können Sie jedes Teil einem anderen unterordnen, indem Sie die Funktion **enthält** oder **enthalten in** verwenden. Diesen Vorgang können Sie über eine unbegrenzte Anzahl von Ebenen weiterführen.

# Sie möchten Ihre Artikel aufgrund der Komplexität mit einem Bild hinterlegen und genau beschreiben.

ISPRO bietet die Möglichkeit, zwei Zusatztexte einem Artikel zuzuordnen, in denen Sie eine unbegrenzte Anzahl von Zeichen eingeben können. Außerdem kann jedem Artikel ein Bild zugeordnet werden, welches die genaue Produktbeschreibung optisch untermalt.

#### Sie möchten wissen, wie viel Stück Sie von einem bestimmten Artikel lagernd haben, wie viel bestellt, wie oft er reserviert, wie oft er in Kundenaufträgen vorhanden ist und wie viele Artikel in der Bestellaufnahme sind.

ISPRO bietet im Artikelstamm alle Informationen, die Sie zur termingerechten Abarbeitung Ihrer Kundenbestellungen benötigen.

# ALLGEMEINES

In der Teileverwaltung werden alle für das Unternehmen relevanten Teile bzw. Ersatzteile verwaltet.

Jedem Teil können beliebig viele Lieferanten zugeordnet werden. Für jeden Lieferanten werden lieferantenbezogene Teiledaten wie Preis, Rabattstaffeln, Bestelldaten usw. definiert.

Die Teileverwaltung stellt zusammen mit der Adressverwaltung das Herzstück des Programmes dar, da sie zu allen Modulen Schnittstellen besitzt.

#### Die Teileverwaltung dient

- der Überwachung des Lagers
- der Generierung von Anlagenstücklisten
- der Generierung von Bestellungen
- der Zuordnung von Teilen zu Reparaturen/Wartungen/Verbesserungen
- der Erfassung von Artikeln für Einkauf und Verkauf

| SISPRO2000 - [/                                                                                                    | ARTIKEL-/TEILESTAMM]<br>ten <u>E</u> xtras S <u>t</u> ammdaten | D <u>o</u> kumente K <u>a</u> ufmann E/A- <u>R</u> echnur | ng Instandhaltun | g <u>K</u> onfig Die <u>n</u> ste ?    |                                  |                              |                                                   | _ D ×            |
|----------------------------------------------------------------------------------------------------|----------------------------------------------------------------|-----------------------------------------------------------|------------------|----------------------------------------|----------------------------------|------------------------------|---------------------------------------------------|------------------|
| Firmen.Adr Artikel/Teile Anl.Struktur Projekte Personal Zeichnungen Ausg.Doku Wiedervorl. Angebote Liefersch. BarRech Best.Aufn. IH-Aufträge |                                                                |                                                           |                  |                                        |                                  |                              |                                                   |                  |
| Person.Adr Au                                                                                                    | tomaten Stücklisten 2                                          | Zeiterfassung Allg.Dok                                    | kum. Eing.Post   | : Wissen Aufträge Rechnu               | ing Gutschr. <mark>Offene</mark> | Best IH-Pla                  | anung                                             |                  |
|                                                                                                    | T LÖSCH SELEKT UNSEL SEL                                       | RT 👉 💽 EANGTE. LEFER. Artik                               | ıb- 🚹 🚺 🕯        | Adress<br>Stamm 🛃 🎫 🗧 X Stamm<br>daten | T T T<br>a a a<br>b b b<br>1 2 3 |                              |                                                   |                  |
| Sortierung                                                                                                    | Klassifikation                                                 | Liefera                                                   | ant              | Anlagenstruktur                        | Aktionsartikel                   |                              |                                                   |                  |
| Bezeichn.1                                                                                                    | Alle                                                           | C Text Alle                                               | <u>q</u>         | Alle                                   | VVebshop                         |                              |                                                   |                  |
| <b>√</b>                                                                                                    |                                                                | Bezeichn.1                                                | Klass.           | Bezeichn.2                             | Artikel.Nr.                      | Art.Nr                       | Gewicht                                           | Besta 🔺          |
| 75 🗙                                                                                                    | Bildschirm 15" Belinea                                         | a Top, 69 kHz                                             | D10201           |                                        | BELINEA                          | 183                          | 0,0000                                            |                  |
| 76 🗙                                                                                                    | Bildschirm 15" Fujitsu                                         | 69 kHz                                                    | D10201           |                                        | BELINEA                          | 569                          | 0,0000                                            |                  |
| 77 🙁                                                                                                    | Bildschirm 15" Ilyama                                          | LCD TFT                                                   | D10202           | 61 kHz TCO 99                          | ACER                             | 836                          | 0,0000                                            |                  |
| 78 🙁                                                                                                    | Bildschirm 15" LCD F                                           | ujitsu Siemens                                            | D10202           | 38B2-M TCO99 analog audio              |                                  | 15421                        | 0,0000                                            |                  |
| 79 🙁                                                                                                    | Bildschirm 15" LCD TR                                          | -T                                                        | D10202           |                                        | LIYAMA                           | 15034                        | 0,0000                                            |                  |
| 80 🙁                                                                                                    | Bildschirm 15" LCD 1                                           |                                                           |                  | ·                                      |                                  |                              |                                                   |                  |
| 81 🙁                                                                                                    | Bildschirm 15" TFT -                                           | Bezeichn.1: Bildschirm 19" ACER 9                         | 9SL              | Ki                                     | assifikation: D10201             | 9                            | Teil.Nr: 000                                      | 752              |
| 82 🙁                                                                                                    | Bildschirm 15" Video                                           | Bezeichn.2: Flat Square, 95 kHz TC                        | :0 95            |                                        | Computer/Komplettsyster          | ne                           |                                                   |                  |
| 83 X Bildschirm 17" ACEF Zusatzinto Lochmaske 0.26 Julie vort Austauschgarantie                                                              |                                                                |                                                           |                  |                                        |                                  |                              |                                                   |                  |
| 84 🗙                                                                                                    | Bildschirm 17" Beline                                          |                                                           |                  |                                        | >                                |                              |                                                   |                  |
| 85 🗙                                                                                                    | Bildschirm 17" Beline                                          | Autilual Nation                                           |                  |                                        | erial: Preisgruppe               | Kriterium –                  |                                                   |                  |
| 86 🗙                                                                                                    | Bildschirm 17" Beline                                          | Artikel.Nr. ACEN                                          |                  |                                        |                                  |                              |                                                   |                  |
| 87 🗙                                                                                                    | Bildschirm 17" Beline                                          | Mengeneinheit: Stk 💌 🚺                                    | /erkauf Eink     | auf Zusätze Langtext                   | Subartikel Diverse               | es Prei                      | slisten 🛛 Bi                                      | ider             |
| 88 🗙                                                                                                    | Bildschirm 17" Beline                                          | -Verpackungseinheit                                       |                  | ab Menge Rab.                          | VKP                              | auffeil [                    | Eigenprodukt                                      | tion             |
| 89 🗙                                                                                                    | Bildschirm 17" Beline                                          | 1 = 0.00 Stk                                              | .istenpreis:     | 428.04 0.00 0.00                       | 0.00 🔽 Seta                      | artikel 🖡                    | <ul> <li>Lagerbuchfü</li> </ul>                   | ihrung           |
| 90 🗙                                                                                                    | Bildschirm 17" Beline                                          | Lagerort: 0000 Q                                          | "" · J           | 0.00 0.00                              | 0.00 🔽 raba                      | ttfähig 🖡                    | 🗸 provisionsfä                                    | hig              |
| 91 🗙                                                                                                    | Bildschirm 17" Fujits                                          | BESTAND 0.00                                              |                  | 0.00 0.00                              | 0.00 V Inve                      | nturartikel 🗍                | Verkaufsspe                                       | erre             |
| 92 🙁                                                                                                    | Bildschirm 17" LCD #                                           | Mind.Bestand: 0.00                                        | Aktionsprei      | s    0.00   0.00                       | 0.00   Son                       | derartikel j                 | Ausiautartike                                     | 31               |
| 93 🙁                                                                                                    | Bildschirm 17" LCD \                                           |                                                           | *** KEIN ***     | Differenz                              | besteuerung                      | eigenabgabe<br>Jistopouosobr | Druckaus                                          | l-               |
| 94 🙁                                                                                                    | Bildschirm 17" Video                                           | Bestellaufnahme 0,00                                      | Bernerkung       |                                        | T MurCada Erlös                  | alstenausgabt                | 5 574684444                                       | .ga              |
| 95 🙁                                                                                                    | Bildschirm 19" **Mas                                           | Kundenaufträge 0,00<br>reserviert(Prod/ 0.00              |                  | <u> </u>                               |                                  | nd EU                        | Auslan                                            | id               |
| 96 🙁                                                                                                    | Bildschirm 19" ACEF                                            | verfügbar 0,00                                            |                  | -                                      | A-20% - 450                      | 00 9 4501                    | 0 9                                               | ٩                |
| 97 🗙                                                                                                    | Bildschirm 19" Beline                                          | Komm.Lager 0,00                                           |                  |                                        | -                                |                              | T - 11 M -                                        |                  |
| 98 🗙                                                                                                    | Bildschirm 19" Beline                                          |                                                           |                  | 🖌 Ändern F5                            | Zurück Esc                       | E<br>Gež                     | Teil.Nr:<br>Erfasst: 18.03.19<br>indert: 26.01.20 | 99/0H<br>00/RH 💌 |
|                                                                                                    |                                                                |                                                           |                  |                                        |                                  |                              |                                                   | Þ                |
| Tab 1 / Bereit                                                                                                    |                                                                | Stamm: ITPOOL                                             | Mant: Hi         | 8H Systems 2004   OH                   | 30.11.2004                       |                              |                                                   | 11.              |

Maske nach Einstieg in die Teileverwaltung (Zeigemodus ist eingeschaltet)

# BEARBEITUNGSFUNKTIONEN

# Neuanlage eines Teils

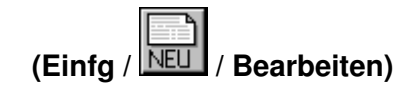

Um ein neues Teil anzulegen, stehen 3 Möglichkeiten zur Wahl:

- Drücken der Taste Einfg
- Mausklick auf das Text-Icon NE
- Wahl der Funktion Datensatz einfügen aus dem Menü [Bearbeiten]

| Karteiblatt-Artikel-/Teilestamm                                                                                                    |                                                                                                    |  |  |  |  |
|----------------------------------------------------------------------------------------------------|----------------------------------------------------------------------------------------------------|--|--|--|--|
| Bezeichn.1: EDV - Software                                                                                                    | Klassifikation: D4 ? Teil.Nr: 015078                                                                                                 |  |  |  |  |
| Bezeichn.2:                                                                                                    | > EDV - Software                                                                                                    |  |  |  |  |
| Zusatzinfo                                                                                                    | >                                                                                                    |  |  |  |  |
| Hersteller: Gewicht: 0.0000 kg                                                                                                    | -Material: Preisgruppe                                                                                                    |  |  |  |  |
| Mengeneinheit: Stk 💌 Verkauf Einkauf Zusätze Langtex                                                                                                    | t Subartikel enthalten in Preislisten Bilder                                                                                         |  |  |  |  |
| Verpackungseinheit         ab Menge           1         =         0.00 Stk           Lagerort:         ?           BESTAND         0.00           Mind.Bestand:         0.00 | Xab.     VKP       0.00     0.00       0.00     0.00       0.00     0.00       0.00     0.00       0.00     0.00       0.00     0.00 |  |  |  |  |
| Destellt     0,00       Bestellaufnahme     0,00       Kundenaufträge     0,00       reserviert(Prod/l     0,00       verfügbar     0,00       Lager+bestellt     0,00       | Anzeigenabgabe V in Preisliste ausgeben<br>MwCode Erlöskonten<br>A-20% V Inland EU Ausland<br>45000 ? 45010 ? ?                      |  |  |  |  |
| Datensatz Einfügen 🖌 Speicherm                                                                                                    | Abbrechen Teil.Nr: 015078<br>Erfasst: /<br>Geändert: /                                                                               |  |  |  |  |

Wählen Sie nun aus der Klassifikationsstruktur die passende Klassifikation für das neue Teil. Anschließend geben Sie die Teiledaten ein.

In den Feldern *Klass., Lagerort* und *KO-Kriterium* kann mit Mausklick auf die Schaltfläche [?] eine Auswahlliste aufgerufen werden.

| Speichern der Teiledaten: | Anklicken der Schaltfläche | Sp <u>e</u> ichern  | oder |
|---------------------------|----------------------------|---------------------|------|
|                           | Drücken der Taste Alt-E    |                     |      |
| Verwerfen der Teiledaten: | Anklicken der Schaltfläche | <u>Abbrechen</u> od | ler  |
|                           | Drücken der Taste Esc      |                     | -    |

# Kopieren → Neuanlage eines Teils

(Strg-Einfg / Bearbeiten)

**Kopieren→Neuanlage** ermöglicht Ihnen das schnelle Anlegen von Teilen, die sich beispielsweise nur in der Type oder den Abmessungen unterscheiden.

- 1. Setzen Sie den Cursor-Balken auf das zu kopierende Teil.
- 2. Drücken Sie die Tastenkombination Strg-Einfg oder wählen Sie die Funktion Teil kopieren→Neuanlage im Menü Bearbeiten.

Das aktuelle Teil wird nun in die Eingabemaske des neuen Teils kopiert.

# Teil zeigen, Zeigemodus einschalten

- 1. Setzen Sie den Cursor-Balken auf das zu zeigende Teil
- Drücken Sie F5 oder Klicken Sie im linken Bildschirmbereich mit der Maus auf den Cursor-Balken

Das aktuelle Teil wird nun in Gesamtansicht dargestellt, wobei der volle Befehlsumfang erhalten bleibt.

# Ändern des aktuellen Teils

- 1. Setzen Sie den Cursor-Balken auf das zu ändernde Teil
- 2. Drücken Sie F5 oder

...

Klicken Sie mit der Maus auf das Text-Icon oder Klicken Sie im linken Bildschirmbereich mit der Maus auf den Cursor-Balken

3. Führen Sie in der Teilemaske die Änderungen durch

Mit Maus, **enter** oder Cursor-Steuertasten wird zwischen den einzelnen Feldern gewechselt.

In den Feldern *Klass.*, *Lagerort* und *KO-Kriterium* kann mit **F10** oder Mausklick auf die Schaltfläche [AUSWAHL F10] eine Auswahlliste aufgerufen.

| Andern der Teilenummer:   | Drücken der Tastenkombin   | ation Alt-F10           |
|---------------------------|----------------------------|-------------------------|
| Sichern der Änderungen:   | Anklicken der Schaltfläche | Sp <u>e</u> ichern oder |
|                           | Drücken der Taste BildAb   |                         |
| Verwerfen der Änderungen: | Anklicken der Schaltfläche | <u>Abbrechen</u> oder   |
| 5                         | Drücken der Taste Esc      |                         |

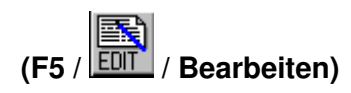

(F5)

Bearbeiten)

# Löschen eines Teils

- 1. Setzen Sie den Cursor-Balken auf das zu löschende Teil
- 2. Drücken Sie Entf oder Klicken Sie mit der Maus auf das Text-Icon [Löschen] oder Wählen Sie die Funktion Teil löschen im Menü Bearbeiten
- Bestätigen Sie die folgende Abfrage mit [OK] 3.

Das Teil wird nun mit den Lieferantenzuordnungen gelöscht.

HINWEIS: Teile, die einer Stückliste zugeordnet sind, können nicht gelöscht werden.

#### Sortierung einstellen

siehe: Allgemeiner Teil / Programmkonventionen / Sortierung einstellen

### Schnellsuche

# siehe: Allgemeiner Teil / Programmkonventionen / Schnellsuche

## Selektieren von Teilen

Selektierkriter

| Selektierkriterien                                                                                                    |                                                                                                    |   |                                                                                                    |                                                                                       |                                                  | ×           |
|----------------------------------------------------------------------------------------------------|----------------------------------------------------------------------------------------------------|---|----------------------------------------------------------------------------------------------------|---------------------------------------------------------------------------------------|--------------------------------------------------|-------------|
| Allgomain                                                                                                    |                                                                                                    | Г | Filterliste —                                                                                                    |                                                                                       |                                                  |             |
| Allgemein     Erweitert       Teil-/ArtNr:                                                                                                    | Klass:     9       Material     9       Mwst-Code:     4       bis     4                                                               |   | Filterliste<br>*** LET<br>Pertium II<br>ISPRO-Modu<br>ISPRO-Modu<br>ISPRO-Modu<br>ISPRO-Modu<br>ISPRO-2000<br>ISPRO Alle N | ZTE SELEKT<br>ile - STAMM<br>ile - WORKFL<br>ile - EINKAUF<br>ile - INSTANL<br>Module | DATEN<br>LOW ***<br>LOW<br>:/VERKAUF<br>DHALTUNG | -           |
| Lag Bestand:<br>Min.Bestand:<br>ohne Vorzugslief.<br>außerhalb Klass.                                                                                 | Inv.Menge:<br>Gewicht:<br>rabattfähig<br>provisionsfähig                                                                               |   | Neu<br>Sortierung —                                                                                                    | Ändern                                                                                | Löschen                                          |             |
| externe Langtexte<br>Preislistenausgabe<br>Anzeigenabgabe<br>Zukautfeile<br>Lagerbuchführung<br>Setartikel<br>Eigenproduktion<br>fehlerhafte Bestände | Aktionsartikel<br>Verkaufssperre<br>Inventurartikel<br>enthalten Teile<br>enthalten in<br>Artikel ersetzt<br>Auslaufartikel<br>Webshop |   | Klassifikatio                                                                                                    | n<br>gend Ca<br>Nicht L                                                               | absteigend<br>_eer (                             | ]<br>?<br>) |

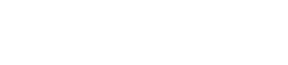

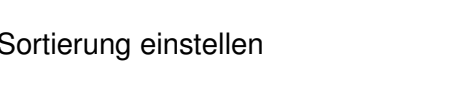

Sortierung Bezeichnung

(F2 /

(Entf / LOSCH

**Bearbeiten**)

/ Datei)

#### Selektierkriterien sind:

TEIL.NR KLASSIFIKATION (Auswahlliste) BEZEICHNUNG TYPE/ZEICHNR ZUSATZINFO BEMERKUNG LAGERORT (Auswahlliste) KO-KRITERIUM (Auswahlliste) LIEFERANT (MATCHCODE/NR) NUR LAGERTEILE (J/N) MINDESTBESTAND > 0 (J/N) TEILE OHNE VORZUGSLIEFERANT (J/N) TEILE AUSSERHALB KLASSIFIKATION (J/N)

**HINWEIS:** Das Feld *Lieferant (MatchCode/Nr)* verlangt bei der Suche/Selektion die Lieferantennummer. Rufen Sie durch Eingabe des MatchCodes die Adressliste zur Wahl des gesuchten Lieferanten, durch Eingabe der Anfangsbuchstaben des Lieferanten auf. Die Lieferantennummer wird nach Wahl automatisch eingetragen.

siehe: Allgemeiner Teil / Programmkonventionen / Suche/Selektion

### Filtermenü

(F3 / Bearbeiten)

| Filterliste |        |         |
|-------------|--------|---------|
| PC Pentium  |        |         |
| PC Pentium  |        |         |
|             |        |         |
|             |        |         |
|             |        |         |
|             |        |         |
|             |        |         |
|             |        |         |
|             |        |         |
|             |        |         |
|             |        |         |
|             |        |         |
| Neu         | Ändern | Löschen |
|             |        |         |

In der Artikelverwaltung können Selektionsfilter definiert und abgespeichert werden. Mit oben genannten Tasten können diese Filter aufgerufen und ausgeführt werden. Das Definieren der Filter wird durch Aufrufen des Selektionsfensters und Eintragen der gewünschten Selektierkriterien, sowie anschließendem Abspeichern erreicht. (F3-Selekt, Eintragen der Selektierkriterien in die Selektiermaske, F3 Abspeichern des Selektierfilters.)

### **Suchen eines Teils**

siehe: Allgemeiner Teil / Programmkonventionen / Suche/Selektion

Diese Funktion wird beispielsweise eingesetzt, wenn Sie ein einzelnes Teil über die Teilenummer suchen.

# Volltextselektion von Artikel

(Bearbeiten)

| Volltext-Selektion           | × |
|------------------------------|---|
| Suchzeichenfolge             |   |
|                              |   |
| ,                            |   |
| Exakter Feldvergleich        |   |
| Suche in ARTIKEL-/TEILELISTE |   |
| 🗖 Suche in Lieferantenliste  |   |
| Suche in FIRMEN-/KUNDENSTAMM |   |
| V OK Abbrechen               |   |
|                              |   |

Selektiert die Artikeltabelle nach der eingegebenen Zeichenfolge. Es werden alle Datenbankfelder nach der Suchzeichenfolge durchsucht und die entsprechenden Datensätze angezeigt.

### Teileliste über Klassifikationsstruktur selektieren

(F11 / Bearbeiten)

| Klassifikation |   |
|----------------|---|
| Alle           | ? |

Ermöglicht die schnelle Selektion über ein von Ihnen gewähltes Element der Klassifikationsstruktur.

- 1. Drücken Sie **F10** oder klicken Sie auf das den Text [Klass: <Klass.-Kürzel>] (direkt unter den Text-Icons.
- 2. Wählen Sie mit F10 das gewünschte Element aus der Klassifikationsstruktur

### Teileliste über Anlagenstruktur selektieren

(Strg-F11 / Bearbeiten)

| Anlagenstruktur |   |
|-----------------|---|
| Alle            | ? |

Ermöglicht die schnelle Selektion der Teildatei über ein von Ihnen gewähltes Element der Anlagenstruktur.

- 1. Drücken Sie **Strg-F11** oder wählen Sie die Funktion **Teileliste über Anlagenstr**. aus dem Menü **Bearbeiten**.
- 2. Wählen Sie mit **F10** das gewünschte Element aus der sich öffnenden Anlagenstruktur.

# Zusatztexte/Bild

#### (F7 / Bearbeiten)

| ISPR02000 -     | [ARTIKEL-/TEILESTAMM]<br>ten Extras Stammdaten Dokumente Ka | ufmann E/A-Rechnung Instandhaltun | a Konfia/Dienste ?     |                      |                                  |            |
|-----------------|-------------------------------------------------------------|-----------------------------------|------------------------|----------------------|----------------------------------|------------|
| Firmen.Adr. Art | ikel/Teile Stücklisten Zeiterfassung                        | Zeich.Verw. Ausg.Doku. Wiec       | lervorl. Angebot Lief. | Sch. BarRech IH-     | <br>Aufträge                     |            |
| Person.Adr. Ar  | il.Struktur Projekte Personal                               | Allg.Dokum. Eing.Post Wiss        | ensm. Auftrag Rec      | hnu. Gutschr. IH-    | Planung                          |            |
|                 | N NA SELEK MEL SELEK                                        | TIZ LANGTE. LEFER. Daten          | Artikel                | an-<br>11mi<br>◆     |                                  |            |
| Sortierung      | Klassifikation                                              | Lieferant Anlag                   | enstruktur             |                      |                                  |            |
| Bezeichnung     |                                                             | <u>?</u>  Alle <u>?</u>  Alle     |                        | 2                    |                                  |            |
| ✓               | Bezeichnung                                                 | Type/ArtNr                        | Klass. Herstelle       | er Art.Nr            | Gewicht Bestand                  | Min.       |
| 802 🙁           | Greiferaufhängung, Rob.Stoßdämpf.Fil                        | / 44151A, Lagerbock               | MEBE                   | 1020                 | 0,00 4,00                        |            |
| 803 🙁           | Greiferbacke f.Übergabe 2, Längs/DW                         | 45659, 60x15x10                   | PNZA                   | 980                  | 0,00 3,00                        |            |
| 804 🙁           | Greiferbacke. Längshandling=Y. Fil/H3                       | 24804 Befestiaunasb.D=5.          | MBGR                   | 2231                 | 0.00 10.00                       |            |
| 805 🙁           | Greifert Karteiblatt                                        |                                   |                        |                      |                                  | ×          |
| 806 🙁           | Greifert Bezeichnung: Greiferbacke, Rot                     | ), FII/ED/DW                      | Klassi                 | ikation: MBGR        | ? Teil.Nr: 000457                |            |
| 807 😮           | Greifert Type/ArtNr: 44712 lang (ca 1                       | 08 mm)                            | > Mec                  | h.Bedien-,Verbindgs, | -Stelle                          |            |
| 808 🙁           | Greiferç Zusatzinfo                                         |                                   | ≜ > Gri                | eifer, Drahtfänger   |                                  |            |
| 809 🙁           | Greifzyl                                                    |                                   |                        |                      |                                  |            |
| 810 🙁           | Grenzta                                                     |                                   | -                      |                      | T in Preisliste ausgeben         |            |
| 811 🙁           | Grundk Hersteller:                                          | Gewicht:                          | 0.00 kg Mate           | rial: 🦳 🤶            | Anzeigenabgabe                   |            |
| 812 🙁           | Grundp                                                      |                                   |                        |                      |                                  | <u>,</u>   |
| 813 🐷           | Grundp Einheit:                                             | VERKAUF EINKAUF ZUS.              | ATZE SUBARTIKEL        | ENTHALTENIN          | PREISLISTEN BILDER               |            |
| 814 🙁           | Grundp Lagerort: ?                                          | Greifer Bild                      |                        |                      |                                  |            |
| 815 3           | Grundp Lagerbestand: 32.00                                  |                                   |                        |                      |                                  |            |
| 816 3           | GS Mot Mind Bestand: 5.00                                   |                                   |                        |                      |                                  |            |
| 017 2           |                                                             |                                   |                        |                      |                                  |            |
| 010 2           | Oursesti 0,00                                               |                                   |                        |                      |                                  |            |
| 920 -           | Kundenauftr. 0,00                                           | Bild zuordnen                     |                        | 1 Acres              |                                  |            |
| 821 8           | Gummi verfügbar 32,00                                       | Bild löschen                      | STAL A                 |                      |                                  |            |
| 822 8           | Lager+bestellt 32,00                                        | Zeigen/Bearbeiten                 |                        |                      |                                  |            |
| 823 8           | H- Sch                                                      |                                   |                        | (                    | Teil Nr: 00045                   | 7          |
| 824 🙁           |                                                             | Ander                             | n F5 🛛 🗶 🔅             | Zurück Esc           | Erfasst: 25.11.1992<br>Geändert: | 1          |
| 1               |                                                             |                                   |                        |                      |                                  | - <b>-</b> |
| Bereit          | s                                                           | tamm: Testdatenstamm Mdnt: H      | &H Systems 2000        | RH 27.1              | 1.2000                           | _          |

Dieser Menüpunkt vereint alle dem Artikel zugeordnete Beschreibungen und Bilder.

### Zusatzinfo bearbeiten

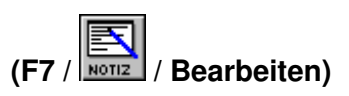

Das Zusatzinfo-Feld ist ein MEMO-Feld und stellt praktisch eine Verlängerung des Feldes *Type/ZeichNr* dar.

Zur Bearbeitung der Zusatzinfos wird der programminterne Texteditor geöffnet.

siehe: Allgemeiner Teil / Programmkonventionen / Texteditor

### Bemerkung bearbeiten

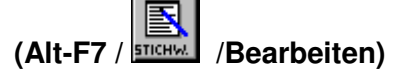

Die Bemerkung ist ein MEMO-Feld und für das Abspeichern diverser Informationen zum aktuellen Teil gedacht.

Zur Bearbeitung der Bemerkung wird der programminterne Texteditor geöffnet.

siehe: Allgemeiner Teil / Programmkonventionen / Texteditor

# Artikel Zusatzsprachen

(Alt-F9 / Artikel-Zusatzsprachen Alt-F9 / Bearbeiten)

Sprachen × Adressverwaltung Importfunktion Englise + ISPRO2000 -Bezeichn.1 Bezeichn.2 ✓ Zusatzinfo ..... Sammelbearbeitung Standard-Artikettext eintragen Löschen HINWEIS: Leere Felder bewirken die Übernahme des Standardtextes Beenden

In ISPRO2000 können alle Artikel in beliebig vielen Sprachen definiert werden.

Um mit dem Mehrsprachenmodul arbeiten zu können, müssen zuvor alle verwendeten Sprachen definiert werden. Gehen sie wie folgt vor.

- 1. Aufruf der Moduleinstellungen im Artikel-/Teilestamm
- 2. Klick auf Button <SPRACHEN>
- 3. Neuanlage einer Sprache durch Klick auf Button <Neu>
- 4. Eintrag eines Sprachkürzels (z.B. < ENG> oder FRA) und des Klartextes

#### Verwendung des Mehrsprachenmoduls

- 1. Setzen sie den Cursor-Balken auf den gewünschten Artikel
- 2. Aufruf des Mehrsprachenmoduls mit Tastenkombination <Alt-F9> oder im Menü <Bearbeiten->Artikel-Zusatzsprachen>
- 3. Setzen des Cursors auf die gewünschte Sprache (rechts oben)

#### Sammelbearbeitung

Übernimmt die aktuellen Einträge der von Ihnen gewählten Felder (Bezeichnung 1/2, Zusatzinfo) für die aktuelle Artikelliste. Diese Funktion ist sinnvoll für Artikel mit identischen Artikeltexten.

#### Standard-Artikeltext eintragen

Übernimmt den Standardtext für Bezeichnung 1/2 und Zusatzinfo aus dem Artikel-/Teilestamm. Nicht angehakte Felder werden jedoch ignoriert.

#### Löschen

Entfernt die aktuelle Übersetzung.

### Inventurmengen eingeben

#### (Bearbeiten)

Diese Funktion ermöglich Ihnen eine schnelle Eingabe der Inventurmenge sowie des Inventurwerts des aktuellen Artikels. Sie können mit den Cursortasten dabei zwischen den Artikeln wechseln, wobei das Wechseln zwischen Artikeln automatisch eine Speicherung des Inventurwertes verursacht.

#### Manuelle Eingabe

| venturmengen                                           |                                                   |                      |                          |               | ×   |
|--------------------------------------------------------|---------------------------------------------------|----------------------|--------------------------|---------------|-----|
| manuelle<br>Eingabe                                    | Zählung mit<br>Barcode-Scan                       | ner                  | Zählprotoko<br>erstellen | )             | - 1 |
| Bezeichn.1: Adi<br>Bezeichn.2: ISF<br>Art.Nr.:: H&H SY | ressverwaltung Ir<br>?RO2000<br>/STEMS / Teil.Nr: | mportfun<br>: 001002 | ktion                    |               |     |
| Inventurwer                                            | EUR                                               | 0.00                 | F3                       |               |     |
| Inventurmenge                                          | •                                                 | þ.00                 | << <                     | >             | >>  |
| Lagerort: 00                                           | 00 Lager H&H V                                    | erkauf               |                          |               | •   |
| Inventurmeng<br>auf 0 setzer                           | en Gesam<br>errec                                 | itmenge<br>:hnen     | X                        | <u>B</u> eend | en  |

#### Inventur mit Barcodescanner

| wenturmengen                 |                            |               |                           | <u>:</u> |
|------------------------------|----------------------------|---------------|---------------------------|----------|
| manuelle<br>Eingabe          | Zählung mi<br>Barcode-Scan | it Zä<br>iner | ihlprotokoll<br>erstellen | ]        |
|                              |                            |               |                           |          |
|                              |                            |               |                           |          |
|                              |                            |               |                           |          |
| Art.Nr.:/Bez                 | zeichn.2:                  |               |                           | + 1 -    |
| Artikel-Gesam                | tmenge:                    | 0.00          | Menge ä                   | ndern    |
| Lagerort: 000                | )0 Lager H&H V             | erkauf        |                           | •        |
| Inventurmeng<br>auf 0 setzen | en Gesam<br>erred          | ntmenge       | × B                       | eenden   |

Sie können Ihre Inventur mit einem Barcodescanner durchführen, wobei mit jedem Scan standardmäßig ein Stk gezählt wird.

#### Zählprotokoll / Archivierung

| In | venturme          | ngen            |                                |                      |               |                 | × |
|----|-------------------|-----------------|--------------------------------|----------------------|---------------|-----------------|---|
|    | manuel<br>Eingab  | le<br>e         | Zählung mit<br>Barcode-Scanner | Zählprot<br>Archivie | okoll<br>rung |                 |   |
|    |                   |                 | Erfassungsstati                | on: 1 -              |               |                 |   |
|    |                   |                 | aktuelle Inventu               | rbestände            |               |                 |   |
|    |                   | Inv             | entur archivieren              | Archiv ein:          | sehen         |                 |   |
|    |                   |                 | Protokollerstell               | ung starten          |               |                 |   |
|    |                   |                 | Protokoll auf Disk             | ette (A:) siche      | rn            |                 |   |
|    |                   |                 |                                |                      |               |                 |   |
|    | Lager: 000        | IO Lag          | er H&H                         | •                    | Datum:        | 31.12.2011      |   |
|    | Inventur<br>auf O | rmeng<br>setzen | en Gesamtmen<br>errechnen      | ge                   | <b>X</b> [    | <u>B</u> eenden |   |

Da Sie die Inventur mit beliebig vielen Erfassungstationen erstellen können (Mehrlagerverwaltung/Filialbetriebe) besteht die Möglichkeit diese Inventuren zuerst zu exportieren und anschließend in das Stammsystem wieder einzulesen.

#### Inventur archivieren:

Mit dieser Funktion archivieren sie die Inventur in eine separate DBF-Datei. Diese Datei kann jederzeit eingesehen werden oder in Excel exportiert werden (eventuell für Finanzprüfungen)

#### Protokoll Lagerbewegungen

#### (Bearbeiten)

Jegliche Lagerbewegung wird in ISPRO2000 ständig mitprotokolliert. Sie können mit dem Protokoll jederzeit etwaige Fehlbuchungen aufspüren und korrigieren. Außerdem haben Sie die Möglichkeit Vergleiche zwischen Protokoll und bestehenden Belegen durchzuführen.

|    |     |      |        |            | PROTO  | OKOL  | L LAG | ERBE    | WEGUNGEN                             |                    |                         |
|----|-----|------|--------|------------|--------|-------|-------|---------|--------------------------------------|--------------------|-------------------------|
|    | Art | GJ   | Bel.Nr | Datum      | Menge  | ME    | Lager | Teil.Nr | Bezeichn.1                           | Bezeichn.          | Eeende                  |
| 1  | LS  | 2002 | 10     | 11.04.2002 | -1,00  | Stk   | 0000  | 15031   | AVM KEN! DSL Upgrade                 | ISDN und Interne   |                         |
| 2  | LS  | 2002 | 11     | 08.11.2002 | -1,00  | Stk   | 0000  | 15062   | PC Pentium 4 2.0 Ghz ATX Workstation | 256 MB SDRAM       | Soll-Lager-             |
| 3  | LS  | 2002 | 11     | 08.11.2002 | -1,00  | Stk   | 0000  | 990     | Virus Scan 6.0 dt. 1 User            |                    | bestände<br>errechnen   |
| 4  | AR  | 2002 | 200001 | 07.01.2002 | -1,00  | Stk   | 0000  | 990     | Virus Scan 6.0 dt. 1 User            |                    |                         |
| 5  | AR  | 2002 | 200032 | 08.01.2002 | -2,00  | Stk   | 0000  | 1011    | Notebook IPC Starnote M14            | 512 MB RAM         | Soll-Lager-<br>bestände |
| 6  | AR  | 2002 | 200043 | 22.01.2002 | -1,00  | Stk   | 0000  | 15021   | PC Pentium 4 1.6 Ghz ATX             | 512 MB SDRAM       |                         |
| 7  | AR  | 2002 | 200043 | 22.01.2002 | -1,00  | Stk   | 0000  | 978     | Meto mn-4                            | mit Thermotransf   | Somerung                |
| 8  | AR  | 2002 | 200043 | 22.01.2002 | -4,00  | Stk   | 0000  | 900     | ZB2000-Am CCD-Scanner                | inkl. Universial K | Selektieren F           |
| 9  | AR  | 2002 | 200043 | 22.01.2002 | -2,00  | Stk   | 0000  | 15022   | Bildschirm 17" Belinea, 70 kHz       | 10 30 25, 0.27mr   | Selekt Ende             |
| 10 | AR  | 2002 | 200043 | 22.01.2002 | -1,00  | Stk   | 0000  | 15023   | Bildschirm 19" HP, 96 kHz            | 91 UVGA            | Zumitali ( )            |
| 11 | AR  | 2002 | 200044 | 22.01.2002 | -1,00  | Stk   | 0000  | 579     | Stromversorgung intern               | Netzteil ATX 250'  | Zuruck (-)              |
| 12 | AR  | 2002 | 200044 | 22.01.2002 | -1,00  | Stk   | 0000  | 1013    | HP OfficeJet PSC 950                 | Drucker, Kopiere   | Vor (+)                 |
| 13 | AR  | 2002 | 200044 | 22.01.2002 | -1,00  | Stk   | 0000  | 741     | MS Word 97 32 bit Dt.                |                    |                         |
| 14 | AR  | 2002 | 200049 | 06.02.2002 | -1,00  | Stk   | 0000  | 15024   | Notebook Gericom 1st Supersonic      | GPRS 1230co        |                         |
| 15 | AR  | 2002 | 200052 | 22.02.2002 | -72,00 | Rolle | 0000  | 15026   | Meto mn-4 Etiketten TT STD Bandit 2  | 40X24mm per Rc     |                         |
| 16 | AR  | 2002 | 200052 | 22.02.2002 | -30,00 | Stk   | 0000  | 15027   | Meto Thermal TR.REC.FILM             | 50MMX110M M1       |                         |
| 17 | AR  | 2002 | 200052 | 22.02.2002 | -1,00  | Stk   | 0000  | 15025   | Photoshop 6.0 Adobe dt. Update       | f. WIN98/2000/M    |                         |

### Lagerbestände

#### (Shift-L / Bearbeiten)

Mit dieser Funktion können Sie eine manuelle Lagerkorrektur für einzelne Artikel durchführen.Zu jeder Korrektur kann ein Text mitgespeichert werden, der Aufschluß über den Grund der manuellen Lagerkorrektur geben soll.

| m | anuelle Lagerkorrektur                                                                                                    |
|---|----------------------------------------------------------------------------------------------------|
|   | Bezeichn.1: Bildschirm 17'' Belinea, 70 kHz<br>Bezeichn.2: 10 70 20, 0.28mm, TCO95, max. 1280x1<br>Artikel.Nr.: BELINEA / Teil.Nr: 000606 |
|   | Lagerort: 0000 Q Zu-/Abgang: 0.00<br>Bemerkung                                                                                            |
|   |                                                                                                    |
|   | Journal 📝 QK 🎽 Abbrechen                                                                                                    |

Mit dem Button Journal werden alle durchgeführten manuellen Änderungen bezogen auf den aktuellen Artikel aufgelistet.

| Auswal                   | nlliste                                                                                                    |       |             |                      |       |           |   | ×                    |  |
|--------------------------|----------------------------------------------------------------------------------------------------|-------|-------------|----------------------|-------|-----------|---|----------------------|--|
| Bildso<br>10 70<br>BELIN | Manuelle Lagerkorrekturen<br>Bildschirm 17" Belinea, 70 kHz<br>10 70 20, 0.28mm, TCO95, max. 1280x1024<br>BELINEA |       |             |                      |       |           |   |                      |  |
|                          | TeilNr                                                                                                    | Lagei | Datum ▲     | Menge                | 3earb | Bemerkung | _ | Sortierung F2        |  |
| 1                        | 0                                                                                                    |       |             | 0,00                 |       |           | _ | Selektieren F3       |  |
| $\vdash$                 |                                                                                                    |       |             |                      |       |           |   | S <u>e</u> lekt.Ende |  |
|                          |                                                                                                    |       |             |                      |       |           |   |                      |  |
|                          |                                                                                                    |       |             |                      |       |           |   |                      |  |
|                          |                                                                                                    |       |             |                      |       |           |   |                      |  |
|                          |                                                                                                    |       |             |                      |       |           |   |                      |  |
| $\vdash$                 |                                                                                                    |       |             |                      |       |           |   |                      |  |
|                          |                                                                                                    |       |             |                      |       |           |   |                      |  |
|                          |                                                                                                    |       |             |                      |       |           |   |                      |  |
|                          |                                                                                                    |       |             |                      |       |           |   |                      |  |
|                          |                                                                                                    |       |             |                      |       |           |   |                      |  |
|                          |                                                                                                    |       |             |                      |       |           |   |                      |  |
|                          |                                                                                                    |       |             |                      |       |           |   |                      |  |
|                          |                                                                                                    |       |             |                      |       |           |   |                      |  |
| ┝──                      |                                                                                                    |       |             |                      |       |           | - | 4                    |  |
|                          |                                                                                                    |       |             |                      |       |           |   |                      |  |
|                          |                                                                                                    |       |             |                      |       |           | - |                      |  |
| <b> </b> <               | >  <u>E</u> rse                                                                                                   | tzen  | Drucken Spa | iten <u>C</u> lipboa | rd 🥐  |           |   |                      |  |

# Lagerbestände

#### (Alt-L / Bearbeiten)

Zu jedem Artikel können mit dieser Funktion die Lagerbestände angezeigt werden

| ebstatistik | Einrichtung         | LAGER-/IN<br>Teil.Nr: 015118   | LAGER-/INVENTURBESTAND<br>Teil.Nr: 015118 |                       |            |          |          |         |       |                          |  |
|-------------|---------------------|--------------------------------|-------------------------------------------|-----------------------|------------|----------|----------|---------|-------|--------------------------|--|
| t.Nr.: WEBS | TATEINRICHT         | Lagerbestand:<br>Mind.Bestand: | 0.00<br>0.00                              |                       |            |          |          |         |       |                          |  |
| Kzl         | Bezeichnung         | Lag.Bestand                    | Inv.Menge                                 | ichweben <sup>,</sup> | ies.Bestan | Bestellt | Verkauft | Einheit | Inv   | Neu                      |  |
| 1 0000      | Lager H&H Verkauf   | 0,00                           | 0,00                                      | 0,00                  | 0,00       | 0,00     | 0,00     | Stk     | 01.01 | Ändern F5                |  |
| 2 0002      | Lager Ernst Verkauf | 0,00                           | 00,00                                     | 0,00                  | 0,00       | 0,00     | 0,00     | Stk     | 01.01 | Löschen Entf             |  |
| 3 0004      | Lager Nexon Verkauf | 00,0                           | 0,00                                      | 0,00                  | 0,00       | 0,00     | 0,00     | Stk     | 01.01 | Lagerbestand<br>Enter/F5 |  |
|             |                     |                                |                                           |                       |            |          |          |         |       | Inventur-<br>bestand F9  |  |
|             |                     |                                |                                           |                       |            |          |          |         |       | Sortierung F2            |  |
|             |                     |                                |                                           |                       |            |          |          |         |       | Selektieren F3           |  |
| _           |                     | 8                              |                                           |                       |            |          |          |         |       | Selekt.Ende              |  |

# Lagerbestände gesamt

#### (Alt-L / Bearbeiten)

Diese Funktion bietet Ihnen einen schnellen Überblick über alle Bestände sämtlicher Artikel in allen Lagern

### Seite -15-Artikelverwaltung

|    |         |         | L            | AGER-/I | NVENTU   | JRBEST     | ÄNDE        |           |          |                   |                    |
|----|---------|---------|--------------|---------|----------|------------|-------------|-----------|----------|-------------------|--------------------|
|    | Teil.Nr | Lageror | Art.Nr.:     | Lager   | ichweben | ies.Bestan | Ges.Bestant | Inv.Menge | Verkauft | Bezei 🔺           | X Been             |
| 1  | 576     | 0000    |              | 1,00    | 0,00     | 1,00       | 1,00        | 1,00      | 0,00     | Aufpreis 3 User   |                    |
| 2  | 15031   | 0000    | AVM          | -1,00   | 0,00     | -1,00      | -1,00       | 0,00      | 0,00     | AVM KEN! DSL      | <u>N</u> eu        |
| 3  | 1011    | 0000    |              | 0,00    | 0,00     | 0,00       | 0,00        | 0,00      | 6,00     | Notebook IPC S    | Ändern F           |
| 4  | 15021   | 0000    | MAGNA SYSTEM | 0,00    | 0,00     | 0,00       | 0,00        | 0,00      | 3,00     | PC Pentium 4 1    | Löschen F          |
| 5  | 978     | 0000    |              | 0,00    | 0,00     | 0,00       | 0,00        | 0,00      | 6,00     | Meto mn-4         |                    |
| 6  | 900     | 0000    |              | 0,00    | 0,00     | 0,00       | 0,00        | 0,00      | 19,00    | ZB2000-Am CCI     | Sortierung         |
| 7  | 420     | 0000    | ATI          | 0,00    | 0,00     | 0,00       | 0,00        | 0,00      | 0,00     | Grafikkarte ATI I | Calabianaa         |
| 8  | 15022   | 0000    | BELINEA      | -1,00   | 0,00     | -1,00      | -1,00       | 0,00      | 6,00     | Bildschirm 17" E  | Selektieren        |
| 9  | 15023   | 0000    | HP           | 0,00    | 0,00     | 0,00       | 0,00        | 0,00      | 3,00     | Bildschirm 19" F  | S <u>e</u> lekt.En |
| 0  | 579     | 0000    |              | -2,00   | 0,00     | -2,00      | -2,00       | 0,00      | 6,00     | Stromversorgun    |                    |
| 1  | 1013    | 0000    | HP PSC       | 0,00    | 0,00     | 0,00       | 0,00        | 0,00      | 3,00     | HP OfficeJet PS   |                    |
| 2  | 741     | 0000    | MICROSOFT    | 0,00    | 0,00     | 0,00       | 0,00        | 0,00      | 3,00     | MS Word 97 32     |                    |
| 3  | 352     | 0000    |              | 0,00    | 0,00     | 0,00       | 0,00        | 0,00      | 0,00     | Register 1-10 w   |                    |
| 4  | 15024   | 0000    |              | 0,00    | 0,00     | 0,00       | 0,00        | 0,00      | 3,00     | Notebook Gerici   |                    |
| 5  | 15026   | 0000    | 09109404     | 0,00    | 0,00     | 0,00       | 0,00        | 0,00      | 810,00   | Meto mn-4 Etike   |                    |
| 6  | 15027   | 0000    | 08460009     | 0,00    | 0,00     | 0,00       | 0,00        | 0,00      | 450,00   | Meto Thermal TI   |                    |
| 7  | 990     | 0000    | NETWORK ASSC | 4,00    | 0,00     | 4,00       | 4,00        | 7,00      | 59,00    | Virus Scan 6.0 i  |                    |
| 8  | 689     | 0000    |              | 5,00    | 0,00     | 5,00       | 5,00        | 3,00      | 9,00     | Patchkabel Cat    |                    |
| 9  | 15025   | 0000    | ADOBE        | 0,00    | 0,00     | 0,00       | 0,00        | 0,00      | 3,00     | Photoshop 6.0 /   |                    |
| 0  | 942     | 0000    | HP           | 2,00    | 0,00     | 2,00       | 2,00        | 0,00      | 6,00     | Lasertoner f. HF  |                    |
| !1 | 993     | 0000    | MAGNA SYSTEM | 0,00    | 0,00     | 0,00       | 0,00        | 0,00      | 3,00     | PC Pentium 4 1    |                    |
| 2  | 266     | 0000    | BELDEN       | 0,00    | 0,00     | 0,00       | 0,00        | 0,00      | 0,00     | Cat 5 Kabel 100   |                    |
| 3  | 831     | 0000    |              | 0,00    | 0,00     | 0,00       | 0,00        | 0,00      | 3,00     | HP Deskjet 340    |                    |
| 4  | 15028   | 0000    | HP           | 0,00    | 0,00     | 0,00       | 0,00        | 0,00      | 6,00     | HP Druckwalzer    |                    |
|    |         |         |              |         |          |            |             |           |          |                   |                    |

# Lieferantenliste aufrufen/bearbeiten

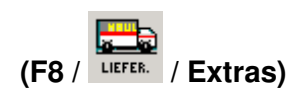

Die Lieferantenliste ist eine Funktion zur Verwaltung von beliebig vielen Lieferanten des aktuellen Artikels/Teils.

Zum Start **F8** drücken oder auf das Text-Icon LIEFER. klicken

| Lieferantenbezogene A                                                                             | rtikel-/Teiledaten                                  |                              |                 |                               | ×                      |
|---------------------------------------------------------------------------------------------------|-----------------------------------------------------|------------------------------|-----------------|-------------------------------|------------------------|
| Artikel/Teil<br>708                                                                               | Cheyenne Backup                                     | f. WIN95                     |                 | ▲ Bestpreis: T<br>EUR 0,00 ab | ECHDATA, Wien<br>1 Stk |
| Lieferant                                                                                         | Telefon                                             | Währ Listenpı                | eis EP.Vzg(EU   | R) Rabl                       | Preisl WB              |
| TECHDATA, Wien                                                                                    | 01 488010                                           | EUR 37                       | ,640 37,€       | 540 0.00                      | 0,000 0 Tg             |
| aktueller Listenpreis                                                                             | 17.640 je 1.00 Stk                                  | Frachtkosten:                | 0.000 EUR [] 0. | 0% Frachtkostenanteil         | <u>B</u> earbeiten F5  |
| ATS Q 51                                                                                          | 7.938                                               | Mindestabnahme:              | 1.00 Stk        | Vorzugslieferant              | Lieferant zuordnen     |
|                                                                                                   | 7.640                                               |                              |                 | -Vorzug -                     | Lieferant ändern       |
| -Menge ab                                                                                         | Rabatt% Preis je 1.00 S                             |                              | 0.00            | - CListe                      | Löschen Entf           |
| 0.00 Stk                                                                                          |                                                     | 0.000 DM<br>EUR<br>0.000 SFR | 0.00            | CEK2                          | Adress-Stammdaten      |
| 0.00                                                                                              |                                                     | 0.000                        | 0.00            | CEK 4                         | kaufm. Adressdaten     |
| 0.00                                                                                              | 0.00                                                | 0.000                        | 0.00            | Cek 5                         | Kontaktpersonen        |
| Bestell-/Art-/ID.Nr: Ar<br>Hersteller.Art.Nr:<br>letztes Preisupdate: 02<br>Wiederbeschaffungszei | t.Nr.: 204221<br>2.10.1998 •<br>it: 0 <u>=</u> Tage | I<br>N<br>F<br>O             |                 | Erfasst: .                    | ●                      |

#### Lieferantenbezogene Teiledaten ändern ([Bearbeiten])

Durch Dücken der Taste **F5** oder Mausklick auf die Schaltfläche [Bearbeiten] wird in den Editier-Modus gewechselt.

#### Neuanlage einer Lieferantenzuordnung ([Lieferant zuordnen])

Öffnet die Lieferanten-Auswahlliste zur Wahl eines neuen Lieferanten. Nach Lieferantenwahl sind die lieferantenbezogenen Artikeldaten einzugeben. (**siehe:** lieferantenbezogene Teiledaten)

#### Lieferantenzuordnung ändern ([Lieferant ändern])

Öffnet die Lieferaten-Auswahlliste zur Änderung der aktuellen Lieferantenzuordnung.

#### Lieferantenzuordnung löschen ([Löschen Entf])

Löscht nach Abfrage die aktuelle Lieferantenzuordnung

#### Lieferantenadresse zeigen/ändern ([Adress-Stammdaten])

Öffnet das Karteiblatt des aktuellen Lieferanten.

#### Lieferanten-kaufm. Adressdaten zeigen/ändern (Doppelklick / [ADRESSE F6])

Öffnet das Karteiblatt <kaufmännische Adressdaten> des aktuellen Lieferanten.

#### Notiz zu Lieferant bearbeiten/zeigen (F7)

Diese Funktion öffnet den Texteditor zur Notizfeld-Bearbeitung des aktuellen Lieferanten.

#### Kontaktpersonenliste aufrufen ([KontPers F8])

Öffnet die Kontaktpersonenliste des aktuellen Lieferanten. (siehe Firmenadressen)

#### Folgende lieferantenbezogene Artikel-/Teiledaten sind einzugeben

#### • Vorzugslieferant

Dieser Lieferant steht immer an oberster Stelle der Lieferantenliste. Sämtliche Teilelisten mit Teilepreisen beziehen sich auf diesen Lieferanten.

#### • Währung/Listenpreis je x Einheit

Gibt den Listen-/Bruttopreis je Menge und Einheit an. Es ist möglich, sich den Einkaufspreis in 3 verschiedenen Währungen anzeigen zu lassen.

#### • Mindestabnahme

Gibt die Mindestabnahmemenge beim aktuellen Lieferanten an.

#### • Rabattstaffeln

Bis zu fünf verschiedene Staffeln sind definierbar, wobei eine den Vorzug erhält. Diese wird bei Bestellaufnahme in das Feld *Bestellpreis* eingetragen. Sind keine Rabattstaffeln definiert, wird der Listenpreis übernommen.

#### Bestelldaten

z.B. Artikel.Nr, Ident.Nr, Bestell.Nr,...

Mit dieser Nummer identifiziert der Lieferant den bestellten Artikel. Diese Daten werden bei Bestellaufnahme in die oberste Zeile der Zusatzinformation eingetragen. (wahlweise, einzustellen im Bestellformular)

#### • Artikel-Hersteller.Nr

Artikel-Nr. des Herstellers

#### • Letztes Preisupdate

Wird automatisch eingetragen, wenn Preise oder Rabattsätze geändert werden.

#### • Wiederbeschaffungszeit

Die Wiederbeschaffungszeit definiert die maximale Zeit zwischen Auslösung der Bestellung und Eintreffen der Lieferung in Tagen.

• Info

Beliebige Zusatzinformation zu den aktuellen lieferantenbezogenen Artikeldaten.

# Verkaufsdaten

| Verkauf                         | Einkauf                     | Zusätze La               | angtext                  | Subartikel                  | Diverses                        | Preislisten              | Bilder                                            |
|---------------------------------|-----------------------------|--------------------------|--------------------------|-----------------------------|---------------------------------|--------------------------|---------------------------------------------------|
| Listenpreis:<br>in ATS:<br>DB%: | 330.00<br>4.540,90<br>10.31 | ab Menge<br>0.00<br>0.00 | Rab. 0.00 0.00 0.00 0.00 | VKP<br>0.00<br>0.00<br>0.00 | Zukaufteil                      | Eigenp<br> ▼ Lagerk<br>g | roduktion<br>ouchführung<br>onsfähig<br>ufssperre |
| Aktionspreis<br>*** KEIN ***    |                             | 0.00                     | 0.00                     | 0.00<br>nzbesteuerung       | ☐ Anzeigena ✓ Preislistena      | ibgabe<br>ausgabe ☑ Sub  | ifartikel<br>bartikel-<br>ickausgabe              |
|                                 |                             |                          |                          | MwCode                      | Erlöskonte     Inland     45000 | EU<br>EU<br>45010 Q      | Ausland                                           |

Für die Finanzbuchhaltung und die E/A-Rechnung müssen für jeden Artikel kaufmännische Daten eingeben werden.

Nach Betätigung oben genannter Tasten erscheint die Maske der kaufmännischen Artikeldaten. Im oberen Drittel der Maske erscheint der Artikel für den die Werte eingegeben werden sollen. Im rechten Teil der Maske müssen die Erlöskonten des betreffenden Artikel eingegeben werden. Im unteren Drittel wird der Bestand des jeweiligen Artikels zum letzten Inventurtermin angezeigt. Auslaufartikel können mit Verkaufsperren belegt werden.

Mit der Differenzbesteuerung können Sie bestimmen, ob nur der Deckungsbeitrag (Handelsspanne) besteuert wird. Diese Funktion verwenden Händler die Waren gebraucht (ohne Mehrwertsteuer) einkaufen und mit Mehrwertssteuer verkaufen.

| 🔽 Zukaufteil 🔲 Eigenproduktion                                                             |
|--------------------------------------------------------------------------------------------|
| 🔽 Setartikel 🔽 Lagerbuchführung                                                            |
| 🥅 rabattfähig 🔽 provisionsfähig                                                            |
| 🔽 Inventurartikel 🔲 Verkaufssperre                                                         |
| 🔽 Auslaufartikel                                                                           |
| <ul> <li>☐ Anzeigenabgabe</li> <li>☑ Preislistenausgabe</li> <li>☑ Druckausgabe</li> </ul> |

Die Definition ob ein Artikel ein Zukaufsteil ist, ist maßgeblich für das automatische Bestellsystem. Wird ein Artikel als Setartikel definiert, so kann dieser Unterteile enthalten, die dann eingekauft werden falls ein Setartikel verkauft wird. Wird ein Artikel als Produktionsartikel definiert, so muss dieser Unterteile (Rohstoffe) enthalten, die bei einem Verkauf eines Produktionsartikel in den entsprechenden Mengen eingekauft werden. Des weiteren wird der Produktionsartikel in eine Produktionsliste aufgenommen. Für Dienstleistungsartikel wird die Lagerbuchführung ausgeschaltet. Weiters kann für jeden Artikel die Rabatt- und Provisionsfähigkeit aus- oder eingeschaltet werden.

Unterhalb der Buttons befinden sich vier Felder zur Eingabe des Verkaufspreises. Unter dem Listenpreis befindet sich ein Aktionspreisfeld sowie ein Datumsfeld zur Definition des Gültigkeitszeitraumes des Aktionspreises. Darunter befindet sich ein Kästchen, in dem angekreuzt werden kann, ob der Aktionspreis verwendet werden soll.

Verkaufspreise

• Der Verkaufpreis1 wird als ListenVK verwendet.

- In den Verkaufspreisen 2, 3und 4 können alternative Verkaufpreise, die mengenabhängig Gültigkeit erlangen, eingegeben werden.
- Die Aktionspreise werden nur bis zum Gültigkeitsdatum herangezogen.
- Nach Ablauf der G
  ültigkeitsfrist wird wieder der ListenVK verwendet. In den Kaufmann-Modulen wird eine Meldung abgesetzt, da
  ß die G
  ültigkeitsdauer eines Sonderverkaufspreises abgelaufen ist.

#### Einkaufsdaten

| Verkauf  | Einkauf      | Zusätze        | Langtext      | Subartikel | Diverses    |      | Preislisten | Bilder    |
|----------|--------------|----------------|---------------|------------|-------------|------|-------------|-----------|
| Listen-  |              | Fracht/Einsta  | andspreis/ØEK | . <u> </u> | EK-Einheit: | -    | k           | earbeiten |
| EUR      | 249,00       | Fracht:        | EUR           | 0,00       | ah Cth      | Deh  |             |           |
| DM       | 487,00 487   |                | EUR           | 249,00     | 0.00        | 0.00 | FL          | 0,000     |
| Reachaft | fungaroit    | . 0 Terre      |               | 243.000    | 0.00        | 0.00 |             | 0,000     |
| Bestell  | -/Art-/Id-Nr | : O Tage<br>:: |               |            | 0.00        | 0.00 |             | 0,000     |
| letztes  | Preisupdate  | : 18.11.20     | 02            |            | 0.00        | 0.00 |             | 0,000     |
| Lieferan | it           | Telefo         | n             | Währ       | Listenpreis | EP.  | Vzg(EUR)    | Rabl      |
| INGRAM 1 | MIC, Wien    | 01 408         | 1543-0        | EUR        | 249,000     | )    | 249,000     | 0.0       |
|          |              |                |               |            |             |      |             | <b>v</b>  |

Der Karteireiter Einkauf dienst der Schnellanzeige der lieferantenbezogenen Teiledaten. Weiters können die EK- Einkaufseinheit und der durchschnittliche Einkaufspreis eingegeben werden.

# Zusätze

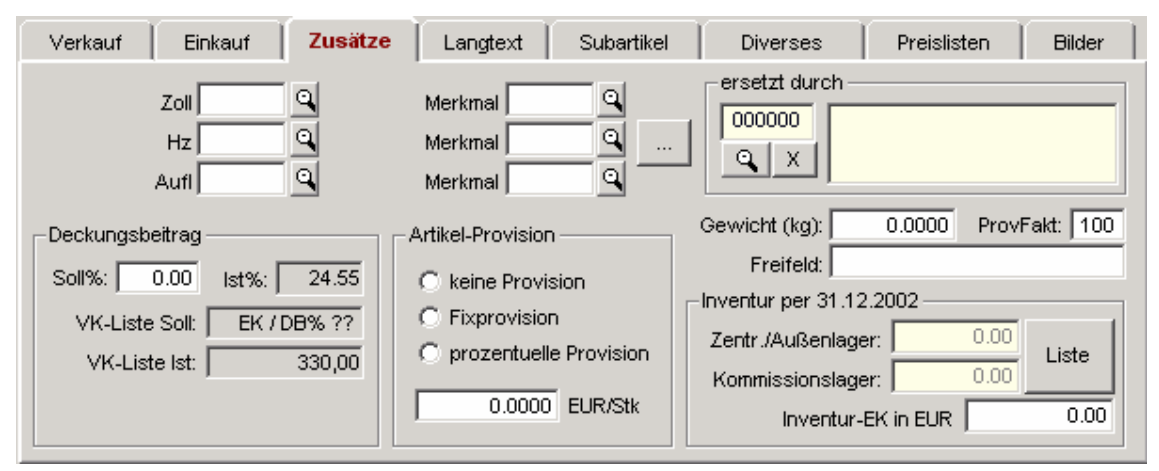

Im Karteireiter Zusätze können 6, in der Definition der Klassifikation (Konfig->Moduleinstellungen) einstellbare Merkmalsfelder eingegeben werden. Weiters kann ein "Ersetzt durch Artikel" eingegeben werden, falls es sich beim aktuellen Artikel um einen Auslaufartikel handelt. Es wird bei Belegerfassung dann der "Ersetzt durch Artikel" im Beleg aufgenommen.

In den Zusätzen wird der IST Deckungsbeitrag des aktuellen Artikels angezeigt und es kann der SOLL Deckungsbeitrag eingegeben und errechnet werden.

Zu den reinen Deckungsbeitrags- und Umsatzprovisionen, kann für jeden Artikel ein Fixprovisionssatz definiert werden, der in der Provisionsabrechnung entsprechend berücksichtigt wird.

Weiters befindet sich im Karteireiter Zusätze ein Feld für die Eingabe des Gewichts sowie des Provisionsfaktor für den Artikel. Der Provisionsfaktor gibt Aufschluss über die Wertigkeit des Artikels in der Provisionsabrechnung. Z:B.: 80% bei einem Artikel mit VK 10EUR.- würden nur eine Provisionsfähigkeit von 8 EUR bedeuten.

In den Zusätzen kann auch der Invenutr EK eingegeben werden.

# Langtext

| Verkauf | T | Einkauf | Ĩ | Zusätze | Langtext | Subartikel | Τ | Diverses | T | Preislisten | T | Bilder |
|---------|---|---------|---|---------|----------|------------|---|----------|---|-------------|---|--------|
|         | _ |         | _ |         |          |            |   |          |   |             | _ |        |
|         |   |         |   |         |          |            |   |          |   |             |   |        |
|         |   |         |   |         |          |            |   |          |   |             |   |        |
|         |   |         |   |         |          |            |   |          |   |             |   |        |
|         |   |         |   |         |          |            |   |          |   |             |   |        |
|         |   |         |   |         |          |            |   |          |   |             |   |        |
|         |   |         |   |         |          |            |   |          |   |             |   | ~      |

Zu jedem Artikel kann ein Lantext erfasst werden, der bei der Belegausgabe wahlweise nach dem Artikel eingefügt wird oder im Anschluss an z.B. das Angebot ausgedruckt wird.

### Subartikel

| Verkauf Einkauf | Zusätze Langtext | Subartikel | Diverses | Preislisten | Bilder   |
|-----------------|------------------|------------|----------|-------------|----------|
| BESTEHEND AUS   |                  |            | VK-Liste | Teil.Nr     | L.Ort    |
|                 |                  |            |          |             | <b>A</b> |
|                 |                  |            |          |             |          |
|                 |                  |            |          |             |          |
|                 |                  |            |          |             | -        |
| ENTHALTEN IN    |                  |            | VK Liste | Tail Nr     |          |
|                 |                  |            | WN-LISIE | 1 CILINI    | E.On     |
|                 |                  |            |          |             | <u></u>  |
|                 |                  |            |          |             |          |
|                 |                  |            |          |             |          |
|                 |                  |            |          |             | ~        |

Im Karteireiter werden sowohl zugeordnete Subartikel (Stücklisten), als auch "Enthalten IN Teile" (Teileverwendungsnachweis) angezeigt.

#### **Diverses**

| Verkauf Einkauf Zusätze Langtext Subartikel <b>Diverses</b> Preislisten Bild         | ter |
|--------------------------------------------------------------------------------------|-----|
| ARA-pflichtig Ursprungsland: Sicherheitsdatenblatt: Webshop Preis-Basis-Faktor: 0.00 |     |

Im Karteireiter Diverses können ARA Pflicht, Ursprungsland und der Preisbasisfaktor definiert werden. Weiters kann dem Artikel ein Sicherheitsdatenblatt zugeordnet werden, das im kaufmännischen Beleg nach der Position eingefügt wird. Wenn der Artikel in den an ISPRO2000 angebundenen Webshop transportiert werden soll, muss das Feld Webshop angehackt werden.

# Preislisten

| Verkauf Einkauf | Zusätze Langtext | Subartikel | Diverses | Preislisten Bilder |
|-----------------|------------------|------------|----------|--------------------|
| Preisliste      | Währ             | Preis      | ab Menge | Preis              |
| Software-Kunden | EUR              | 0,00       | 0,00     | 0,00 🔺             |
| Software VIP    | EUR              | 0,00       | 0,00     | 0,00               |
| test            | ATS              | 0,00       | 0,00     | 0,00               |
| test2           | ATS              | 0,00       | 0,00     | 0,00               |
|                 |                  |            |          | Y                  |

Im Karteireiter Preislisten werden die Preislisten angezeigt, in denen der betreffende Artikel zugeordnet ist. Weiters kann auch hier sofort der Preis innerhalb der Preisliste eingesehen werden.

# Bilder

| Verkauf Einkauf 2  | Zusätze Langtext | Subartikel | Diverses | Preislisten | Bilder |
|--------------------|------------------|------------|----------|-------------|--------|
| - Bildbeschreibung |                  |            |          |             |        |
| Bild zuordnen      |                  |            |          |             |        |
| Bild löschen       |                  | -          |          |             |        |
| Zeigen/Bearbeiten  | ACER_A 1.JP      | G          |          |             |        |

Im Karteireiter Bilder gibt es die Möglichkeit beliebige Bilder und/oder Dokumente zuzuordnen.

# Markieren/Markierung entfernen

#### (Leertaste / Bearbeiten)

- 1. Setzen des Cursor-Balkens auf das zu markierende/demarkierende Teil.
- 2. Drücken der Leertaste oder Doppelklick auf den linken Rand der Tabelle.
- 3. Das angezeigte Teil wird durch Eingabe einer Zahl zwischen 1 und 99 markiert.

#### Die Markierung ist für folgende Funktionen von Bedeutung:

- Teile-Etikettendruck: legt die Anzahl der zu druckenden Etiketten fest.
- Listenausgabe
- Für den Export in die Windows-Zwischenablage.

### Kontaktpersonenliste aufrufen

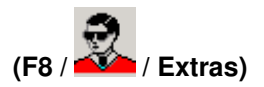

Öffnet die Kontaktpersonenliste zur Verwaltung von beliebig vielen Kontaktpersonen des aktuellen Vorzugslieferanten.

Siehe Handbuch <Firmenadressen>

### Tabelle markieren / Markierung aufheben

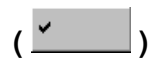

Durch Mausklick auf im linken oberen Tabellenbereich erscheint folgende Maske:

| MARKIEREN / MARKIERUN                                                                            | G AUFHEBEN                                              |
|--------------------------------------------------------------------------------------------------|---------------------------------------------------------|
| <ul> <li>Alle bzw. alle sele</li> <li>Dateianfang bis ak</li> <li>aktuelle Position b</li> </ul> | ktierten Datensätze<br>tuelle Position<br>is Dateieinde |
| C aktuelle Position b                                                                            | iis Pos.                                                |
| <u>M</u> arkieren                                                                                | M <u>a</u> rkierung aufheben                            |
| Markierte Date                                                                                   | ensätze selektieren                                     |
| Prüfe Satz:                                                                                      | Abbrechen                                               |

# ZUSATZFUNKTIONEN

# Informationen zum Artikel/Teil

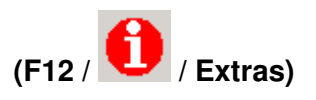

Mit dieser Funktion listen Sie alle zum Artikel/Teil relevanten Funktionen.

| nfos zu akt. Artikel - Bes                                                                                                    | itellw                    | esen                             |         |              |              |                |                              |        |                               |      |       |            |           |        | >        |
|----------------------------------------------------------------------------------------------------|---------------------------|----------------------------------|---------|--------------|--------------|----------------|------------------------------|--------|-------------------------------|------|-------|------------|-----------|--------|----------|
| Bezeichn.1: Bildschirm<br>Bezeichn.2: X19-1 19 "<br>Artikel.Nr.: SONY / Teil.N                                                                                                    | LCD 1<br>TFT (<br>Nr: 01: | 19" Siemen<br>DIGI/ANA -<br>5358 | S       |              | •            | ₩ H            | Artikeldate<br>Lieferantenli | n      | 🟏 <u>w</u> a<br>🗶 <u>B</u> ee | nden |       |            |           |        |          |
| EINKAUF/SONSTIGES                                                                                                    |                           | Status                           | Best.Nr | Auftr.Nr     | Datum        | Lieferung      | BestMge                      | OffMge | LiefMge                       | Einh | √Vähr | Einz.Preis | Ges.Preis | Fracht |          |
| Bestellwesen                                                                                                    | ۲                         | geliefert                        | 2001185 |              | 23.09.2003   | 23.09.2003     | 1,00                         | 0,00   | 1,00                          | Stk  | EUR   | 475,00     | 475,00    | 0,00   | INGR/    |
| Stücklisteneinträge     Preislisteneinträge                                                                                                    | 8                         | geliefert                        | 2001188 | 0            | 25.09.2003   | 09.10.2003     | 2,00                         | 0,00   | 2,00                          | Stk  | EUR   | 475,00     | 950,00    | 0,00   | INGR/    |
| Lagerbewegung     Auswertung     Bilder/Dokumente                                                                                                    | 8                         | geliefert                        | 2001191 | 0            | 09.10.2003   | 09.10.2003     | 1,00                         | 0,00   | 1,00                          | Stk  | EUR   | 475,00     | 475,00    | 0,00   | INGR/    |
| VERKAUF<br>- Angebote<br>- Angebote<br>- Auträge<br>- Lieferscheine<br>- Bechnungen<br>- Gutschniten<br>- Retourwarenscheine<br>- Umagerungen<br>Kommissionierungen<br>SERVICE/REPARATUR<br>S.7H-Übernahmen<br>- S.7H-Übernahmen<br>- S.7H-Uberscheine<br>- S.7H-Uberscheine |                           |                                  |         |              |              |                |                              |        |                               |      |       |            |           |        |          |
|                                                                                                    |                           |                                  |         |              |              |                |                              |        |                               |      |       |            |           |        |          |
|                                                                                                    | 1                         |                                  |         |              |              |                |                              | 201    |                               |      |       |            |           |        | <u> </u> |
|                                                                                                    |                           |                                  | œ       | Alle Artikel | C nur Standa | rdartikel 🔿 nu | r Sonderartike               | 4 S    | iummen                        | zeig | ien   | Drucken    | Clipboard | Spall  | en       |

- 1. Bestellungen: Bestellaufnahmen, offene Bestellungen, Bestelljournal
- 2. Stücklisteneinträge: Teileverwendungsnachweis
- 3. Preislisteneinträge:
- 4. Offene Aufträge in denen der Teil enthalten ist
- 5. Lieferscheine in denen der Teil enthalten ist
- 6. Rechnungen in denen der Teil enthalten ist

# INFOPOOL

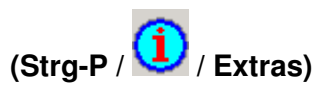

Der Infopool ermöglich die rasche Eingabe von Informationen zum aktuellen Artikel. Hierbei werden Datum, User, Zeit, Text mitgespeichert. Die Eingabe kann nachträglich nicht mehr korrigiert werden. Der Infopool dient zur Erfassung von Änderungen und Informationen zum Artikel.

| 5PRO Info-Po<br>Neu             | Zeigen              | Tabelle              | Wiedervorlagen        | ]  |             |       |                            | ]       |
|---------------------------------|---------------------|----------------------|-----------------------|----|-------------|-------|----------------------------|---------|
| Firma:<br>Projekt:<br>Artike: B | ildschirm 15" LCD ' | IFT / White Box / Wi | HTE - MONITORS // 150 | 35 | V<br>V<br>V | Reset | 0:00:04<br>ontaktperson wä | Stop    |
|                                 |                     | Í                    | <u>ο</u> κ            |    |             |       | X Ab                       | brechen |

# Stücklisteneinträge

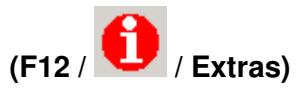

Die Funktion **Stücklisteneinträge** listet alle Anlagen/Maschinen/Baugruppen auf, denen das aktuelle Teil zugeordnet ist.

| lestel-<br>ungen | Stück<br>ein | klisten- Pr<br>träge e | eislisten- Aut<br>einträge | träge Liefer-<br>scheine | Rech-<br>nungen | Gut-<br>schriften | Umlag-<br>erung | Lager-<br>bewegung | Aus-<br>wertung |
|------------------|--------------|------------------------|----------------------------|--------------------------|-----------------|-------------------|-----------------|--------------------|-----------------|
| tenge<br>0,00    | ME           | Struk.Nr               | Werk                       | Anlage                   |                 | Masc              | hine            | Baugr              | ruppe 🔺         |
|                  |              |                        |                            |                          |                 |                   |                 |                    |                 |
|                  |              |                        |                            |                          |                 |                   |                 |                    |                 |
|                  |              |                        |                            |                          |                 |                   |                 |                    |                 |
|                  |              |                        |                            |                          |                 |                   |                 |                    |                 |
|                  |              |                        |                            |                          |                 |                   |                 |                    |                 |
|                  |              |                        |                            |                          |                 |                   |                 |                    |                 |
|                  |              |                        |                            |                          |                 |                   |                 |                    | •               |

© Ing. Reinhard Hobl Stand: 10.04.14

Löscht nach vorheriger Abfrage die aktuelle Stücklistenzuordnung. Diese Funktion ist identisch mit der Löschfunktion des Moduls **Stückliste bearbeiten**.

Ändern (F5 / Ändern

Anzeige- und Änderungsmöglichkeit für aktuelle Anlage/Maschine/Baugruppen.

#### Stückliste zuordnen

Zuordnen

Diese Funktion ordnet das aktuelle Teil einer Baugruppe zu, ohne das Stücklistenmodul aufrufen zu müssen.

Wählen Sie nacheinander die gewünschte Anlage, Maschine und Baugruppe aus der Stücklistenstruktur. Anschließend ist die eingebaute Stückzahl einzugeben.

Ist dieses Teil bereits zugeordnet, erfolgt eine entsprechende Meldung.

### Doublettenkontrolle

#### (^F11 / Extras)

Mit dieser Funktion können Sie Ihren Artikelstamm auf Doppelnennungen überprüfen, wobei Sie nach Kriterien wie Nummer, Bezeichnung1, Bezeichnung 2 oder individueller Artikelnummer wählen können.

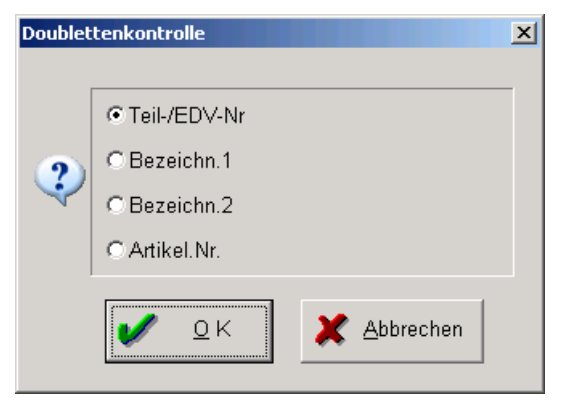

# Protokoll Löschvorgänge

(Extras)

Sämtliche Löschvorgänge werden in ISPRO2000 protokolliert.

|                         |                |                  |       | Losch  | pro  | токон                      |                |   | Y Roondo       |
|-------------------------|----------------|------------------|-------|--------|------|----------------------------|----------------|---|----------------|
|                         | Datum 🔺        | gelöscht von     | 3.Jah | Edv.Nr | 1de: | Text                       | Modul          |   |                |
| 1                       | 12.11.2002     | ОН               |       | 3455   |      | AACON LUFT, Marchtrenk     | FIRMENADRESSEN |   |                |
| 2                       | 12.11.2002     | OH               |       | 3797   |      | ERNST ROLA, Wels           | FIRMENADRESSEN |   | Gesamt-        |
| 3                       | 12.11.2002     | OH               |       | 3794   |      | ERNST GERA, Krenglbach/W   | FIRMENADRESSEN |   | protokoll      |
| 4                       | 12.11.2002     | RE               |       | 3456   |      | ABCO ABFAL, Wels           | FIRMENADRESSEN |   | Sortierung F2  |
| 5                       | 12.11.2002     | RE               |       | 3466   |      | AGRI TREND, Enns           | FIRMENADRESSEN |   | 20100100.912   |
| 6                       | 12.11.2002     | RE               |       | 3473   |      | AICHINGER, Krenglbach/Wels | FIRMENADRESSEN |   | Selektieren F3 |
| 7                       | 12.11.2002     | RE               |       | 3475   |      | AICHINGER, Krenglbach/Wel: | FIRMENADRESSEN |   | Selekt.Ende    |
| 8                       | 12.11.2002     | RE               |       | 3483   |      | AKH WELS, Wels             | FIRMENADRESSEN |   |                |
| 9                       | 12.11.2002     | RE               |       | 3477   |      | AIGNER ABS, Wels           | FIRMENADRESSEN |   |                |
| 10                      | 12.11.2002     | RE               |       | 3497   |      | ALTMÜLLER, Linz            | FIRMENADRESSEN |   |                |
| 11                      | 12.11.2002     | RE               |       | 3500   |      | AMMAG GESM, Gunskirchen    | FIRMENADRESSEN |   |                |
| 12                      | 12.11.2002     | RE               |       | 3511   |      | APT HYDRAU, Marchtrenk     | FIRMENADRESSEN |   |                |
| 13                      | 12.11.2002     | RE               |       | 3528   |      | ASAMER & H, Ohlsdorf       | FIRMENADRESSEN |   |                |
| 14                      | 12.11.2002     | RE               |       | 3568   |      | BAYRISCHER, Wels           | FIRMENADRESSEN |   |                |
| 15                      | 12.11.2002     | RE               |       | 3580   |      | BERNER JOS, Eferding       | FIRMENADRESSEN |   |                |
|                         |                |                  |       |        |      |                            |                | Ľ |                |
|                         |                |                  |       |        |      |                            |                | - |                |
| 3455<br>/IE1=A<br>/IE2= | ACON Luft- und | Wärnetechnik Ges | mbH   |        |      |                            |                | 1 |                |
| AE3=F                   | 3<br>ACONTLIET |                  |       |        |      |                            |                |   |                |
| REDE=                   | Firma          |                  |       |        |      |                            |                |   |                |
|                         | B=             |                  |       |        |      |                            |                |   |                |
| K GE                    |                |                  |       |        |      |                            |                |   |                |

# Termin

K > Ersetzen Drucken Spatten Gipboard

Die Terminfunktionen ist in allen Module verfügbar. Nach Betätigen der Terminfunktion wird die Terminliste des aktuellen Users angezeigt. Innerhalb der Terminverwaltung können dann auch Termine anderer Mitarbeiter angezeigt werden.

### Internet

Der "e"-Button startet den im System hinterlegten Internetbrowser (Explorer, Netscape, etc.) mit der der Adresse zugeordneten Internet-Adresse. Es wird nach dem Start sofort auf die Homepage der betreffenden Firma verzweigt.

# Subartikel

#### (Strg-F7 / Extras)

Diese Funktion ordnet dem aktuellen Teil beliebig viele Teile, die aus einer Teileliste aufgerufen werden, unter. Somit wird eine N-Ebenenunterordnung erreicht.

Mit den Subartikel können Sets gebildet werden. Setartikel werden nicht bestellt, da sie aus untergeordneten Subartikeln bestehen. Subartikel werden in der Lagerbuchhaltung und auch im Bestellwesen berücksichtigt.

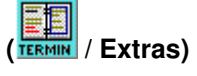

( Conter / Extras)

| Subarti            | ikel   |                                  | Auto CAD LT / | Version 07 Her   | retailor . Art /Tail Mr: 0            | 20604      |                     |          | ×           |
|--------------------|--------|----------------------------------|---------------|------------------|---------------------------------------|------------|---------------------|----------|-------------|
| Ans                | icht 1 |                                  | T AUDOAD ET 7 |                  |                                       |            | 1. 1.               |          | r_          |
| Pos                | Menge  | Beze                             | iichn.1       | В                | ezeichn.2                             | Hersteller | Teil.Nr             | VK Liste | EK          |
| 1                  | 1,00   | ) Auto-Cad 11 2. Liz             | renz          | #900-00018       | 789                                   | AUTODESK   | 2                   | 0,0000   | 581,38      |
|                    |        |                                  |               |                  |                                       |            |                     |          |             |
|                    |        |                                  |               |                  |                                       |            |                     |          |             |
|                    |        |                                  |               |                  |                                       |            |                     |          |             |
|                    |        |                                  |               |                  |                                       |            |                     |          |             |
|                    |        |                                  |               |                  |                                       |            |                     |          |             |
|                    |        |                                  |               |                  |                                       |            |                     |          |             |
|                    |        |                                  |               |                  |                                       |            |                     |          |             |
|                    |        |                                  |               |                  |                                       |            |                     |          | Þ           |
| kalk. I<br>kalk. \ | EK:    | 581,38 ak<br>0,00 akt            | tueller EK:   | 558,20<br>669,83 | EK aktualisiere<br>VK-Liste aktualisi | eren       | gewicht (kg)<br>0,0 | Clipbos  | ard Spatten |
| M                  | enge   | <u>A</u> rtikeldaten <u>L</u> ös | schen Liefers | anten Beste      | llen Drucken                          |            | Artikel <u>z</u>    | uordnen  | 🗶 Ende      |

- 1. Im unteren Teil des Fensters erscheint die Artikelauswahlliste des gesamten Artikelstamms.
- 2. Ordnen Sie mit dem Button [Zuordnen] den entsprechenden Artikel zu. In der Artikelauswahl haben Sie alle Möglichkeiten des Sortierens, Suchens und Selektierens wie gewohnt.
- 3. Nachdem Sie den Button Zuordnen betätigt haben, erscheint eine Mengenabfrage, in der Sie angeben, wie viele Artikel in dem oben genannten Setartikel enthalten sind. Z.B. ein PC besteht aus einer Festplatte und 2 x 64 MB Hauptspeicher.
- 4. Durch das Zuordnen von Subartikeln erhalten Sie einen kalkulierten EK und VK-Preis (Summe der enthaltenen Subartikel). Für den Setartikel haben Sie einen VK Preis bereits eingetragen.
- Sollte der kalkulierte EK-Preis des Sets über dem echten VK-Preis liegen, empfiehlt es sich, die Funktion VK-Preis aktualisieren aufzurufen, da ansonsten der Setartikel unter dem Einkaufspreis verkauft wird.
- 6. Nach Betätigen der Taste **VK-Preis aktualisieren** wird der kalkulierte VK-Preis in den aktuellen VK-Preis eingetragen.
- 7. Mit den Tasten Vor und Zurück können Sie die Reihenfolge der Subartikel im Set verändern.

### E-Mail

(Cemal / Extras)

Durch Betätigen des E-Mail-Buttons öffnet sich der E-Mail-Client. Die E-Mail Adresse der angewählten Firma wird in die Zwischenablage übertragen und kann mit der Tastenkombination Strg-V in das Empfängerfeld des E-Mail-Programms eingefügt werden.

### **Bestellvorschlag**

# (F9 / Extras)

Selektiert in kürzester Zeit den Bestellvorschlag aus dem Teilestamm. Die Tabelle ist sortiert nach Klassifikation+Bezeichnung.

|    |   |   | Bestellvorschlag aufheben            | F9                                         |           |         |          |            |     |
|----|---|---|--------------------------------------|--------------------------------------------|-----------|---------|----------|------------|-----|
| 1  |   |   | Bezeichn.1                           | Bezeichn.2                                 | Inv.Menge | Bestand | verkauft | Hersteller | _   |
| 1  |   | 0 | ORDNER-BENE444                       | 291400 breit                               | 0,00      | 0,00    | 0        | BENE       |     |
| 2  |   | 0 | Register Soennecken                  | weiß 1-10 PPL                              | 0,00      | 0,00    | 0        |            |     |
| 3  | ¥ |   | Ringbuch Panorama ESSELTE            | A4/4 Ring 50 mm weiß                       | 0,00      | 0,00    | 0        |            |     |
| 4  |   | 0 | Heftklammern                         | SAX 24/6 zu 1000                           | 0,00      | 0,00    | 0        |            |     |
| 5  |   | 0 | Heftklammern                         | SAX 10/5 zu 1000                           | 0,00      | 0,00    | 0        |            |     |
| 6  |   | 0 | Minen Faber-Castell                  | 0,5 HB                                     | 0,00      | 0,00    | 0        |            | _   |
| 7  |   | 0 | Minen Faber-Castell                  | 0,7 HB                                     | 0,00      | 0,00    | 0        |            |     |
| 8  |   | 0 | Postit                               | 654                                        | 0,00      | 0,00    | 0        |            |     |
| 9  |   | 0 | Toner                                | RICOH FT 2050                              | 0,00      | 0,00    | 0        |            |     |
| 10 |   | 8 | Lasertoner f. HP LaserJet 4/4Si/5/5M | 922985                                     | 0,00      | -2,00   | 2        | HP         |     |
| 11 |   |   | Sureplotstifte                       | 0,35 mm schwarz 17763V                     | 0,00      | 0,00    | 0        |            |     |
| 12 |   | 0 | Tintenpatrone schwarz                | EPSON Stylus Color                         | 0,00      | 0,00    | 0        |            |     |
| 13 |   | 0 | Tintenpatrone färbig                 | EPSON Stylus Color                         | 0,00      | 0,00    | 0        |            |     |
| 14 |   | 0 | Tonercartusche                       | CANON EP-E                                 | 0,00      | 0,00    | 0        |            |     |
| 15 |   | 0 | Collegeblock A4                      | 80BI. KAR.C 480                            | 0,00      | 0,00    | 0        |            |     |
| 16 |   | 0 | Kopierpapier A4                      | Soennecken Standard 5555                   | 0,00      | 0,00    | 0        |            |     |
| 17 |   | 0 | Kopierpapier A3                      | SOENNECKEN Spezial 5061                    | 0,00      | 0,00    | 0        |            |     |
| 18 |   | 0 | Plotterpapier Diamant Opakplot       | Nr. 913 60g 91,4 m / 50m                   | 0,00      | 0,00    | 0        |            |     |
| 19 |   |   | Plotterpapier Diamant Opakplot       | Nr. 913 90g 91,4cm/50m                     | 0,00      | 0,00    | 0        |            |     |
| 20 |   | 0 | Plotterpapier                        | 60g/63,5 cm/50 lfm                         | 0,00      | 0,00    | 0        |            |     |
| 21 |   | 0 | Plotterpapier transparent            | Nr. 102; 70/75gr; Breite 0,33m             | 0,00      | 0,00    | 0        |            |     |
| 22 |   | 0 | Plotterpapier Inkjet                 | COLOR PREMIUM GRADE 90 g/m <sup>2</sup> 91 | 0,00      | 0,00    | 0        |            |     |
| 23 |   |   | SUR Lichtpauspapier                  | 90cm/80/30                                 | 0,00      | 0,00    | 0        |            |     |
| _  |   |   |                                      |                                            |           |         |          |            | - 7 |

# Bestellung aufnehmen

### (Alt-F9 / Extras)

Sie können aus der Teileverwaltung Bestellungen aufnehmen, ohne das Modul **Bestellungen aufnehmen** aufrufen zu müssen.

#### So gehen Sie vor:

- 1. Setzen des Cursor-Balkens auf das zu bestellende Teil.
- 2. Start der Funktion mit Alt-F9 oder Wahl der Funktion Artikel/Teil bestellen im Menü Extras.
- 3. Wählen des Lieferanten aus der sich öffnenden Lieferantenliste bzw. Anlegen einer Lieferantenzuordnung, falls der gewünschte Lieferant nicht in der Liste enthalten ist.
- 4. Eintragen und Speichern der Bestelldaten (siehe Bestellwesen).

Die Bestelldaten befinden sich nun in der Bestellaufnahmeliste; es kann damit die Bestellung jederzeit ausgelöst werden.

| HB ISP   | RO2000 - [)             | BESTELLA        | UFNAHM              | IEN]                  |                             |                        |                     |                                   |                           |        |                  |              |             | _ 8 ×           |
|----------|-------------------------|-----------------|---------------------|-----------------------|-----------------------------|------------------------|---------------------|-----------------------------------|---------------------------|--------|------------------|--------------|-------------|-----------------|
| <u> </u> | tei <u>B</u> earbei     | en <u>E</u> xtr | as S <u>t</u> amr   | ndaten                | Dokumente                   | K <u>a</u> ufmann E//  | 4- <u>R</u> echnung | Instandhaltung                    | Konfig Dienste            | ?      |                  |              |             | _ 6 ×           |
| Firme    | en.Adr Ar               | ikel/Teile      | e Stück             | klisten               | Zeiterfass                  | ung Zeichnung          | en Ausg             | .Doku Wiede                       | rvori. Angebote           | Liefer | sch. BarRech Be  | stAufn. IH-  | Aufträge    |                 |
| Perso    | on.Adr Ar               | il.Struktu      | r Pro               | jekte                 | Persona                     | al Allg.Doku           | m. Eing             | Post VVis:                        | sen Aufträge              | Rechr  | ung Gutschr. Off | ene.Best IH- | Planung     |                 |
|          |                         | T LÖSCH         |                     |                       | 2 🖉                         | Konz Attikel           | UEFER. Artil        | .ib. Adress<br>Kel Stamm<br>daten | Adress<br>kaufm.<br>daten |        | Daten-<br>Stamm  |              |             |                 |
| Liefer   | ant                     |                 |                     | Best.Nr               | Best.Dat                    | Lief.Term fü           | ir                  | aktueller Liefe                   | rant                      |        | Bestellsumme     |              |             |                 |
| Di CT    | DÍDO M LIS              | A               | lle                 |                       | 00.40.00                    | 22.40.02 . 75          |                     |                                   |                           |        | EUR 2.468        | 86           |             |                 |
| C200     | DURO M, LIN<br>10, Wien | z               |                     | 0000000               | 30.10.02                    | 30.10.02 ->ZE          | INTR                |                                   | ALLE                      |        | Pos. Men         | gen -        |             |                 |
| DAT.     | ATRONIC, W              | sis             |                     | 0000000               | 30.10.02                    | 30.10.02 ->ZE          | INTR                | LIE                               | FERANTE                   | N      | 3                | 10           |             |                 |
|          |                         |                 |                     |                       |                             |                        |                     |                                   |                           |        |                  |              |             |                 |
|          |                         |                 |                     |                       |                             |                        |                     |                                   |                           |        |                  |              |             |                 |
|          |                         |                 |                     |                       |                             |                        |                     |                                   |                           |        |                  |              |             |                 |
|          |                         |                 |                     |                       |                             |                        |                     | Anfragen                          | Offene Bestell            | ungen  |                  |              |             |                 |
|          |                         |                 |                     |                       |                             |                        |                     |                                   | Besteljournal             |        | 1                |              |             |                 |
|          |                         |                 |                     |                       |                             |                        |                     | Liefe                             | ranten wechseln           |        | 1                |              |             |                 |
| Sort :   | Bezeichnu               | ing             | •                   | be                    | stellt für                  | offene Ar              | ufträge             | Bes                               | tellung auslösen          |        | 1                |              |             |                 |
|          | Manag                   | Cinh            |                     | Demoi                 | inter d'Domo                | ister 2                | Laure               | Linform                           | t (O anilia)              | 1.0/10 | J                | Frencha      | Lieveteller | 0               |
| -        | menge                   | Einn.           | 110105              | Dezei                 | ICHIN. IDBIEZE              | aunn.z                 | ArLINE              |                                   | nt (z-zeing)              | aarg   | EINZPIEIS        | Fracrit      | Hersteller  | 067             |
| 1        | 3,00                    | Stk             | 5 zus. C            | I. / Zusa             | atzlizenz                   | u.                     | 15077               | Wien                              | .000                      | EUR    | 183,62           | 0,00         | MICROSOFT   | MS Windows 20   |
| 2        | 5,00                    | Stk             | MS Offic<br>Word, E | ce XP pr<br>ixcel, Po | of. dt. CD D<br>werpoint, C | ISP<br>Dutlook, Access | 1010                | BMT Büro Mar<br>Linz              | lagement Team             | EUR    | 328,00           | 0,00         | MICROSOFT   | MS Office XP pr |
| 3        | 2.00                    | Stk             | ZB2000              | -Am CC                | D-Scanne                    | r                      | 900                 | Datatronic Gm                     | юH                        | EUR    | 139.00           | 0.00         |             | 782000-Am CC    |
|          | -1                      |                 | Inki. Un            | iversial              | Keyboardv                   | ledge Kabel            |                     | vveis                             |                           |        |                  |              |             |                 |
|          |                         |                 |                     |                       |                             |                        |                     |                                   |                           |        |                  |              |             |                 |
|          |                         |                 |                     |                       |                             |                        |                     |                                   |                           |        |                  |              |             |                 |
|          |                         |                 |                     |                       |                             |                        |                     |                                   |                           |        |                  |              |             |                 |
|          |                         |                 |                     |                       |                             |                        |                     |                                   |                           |        |                  |              |             |                 |
|          |                         |                 |                     |                       |                             |                        | -                   |                                   |                           | -      |                  |              |             |                 |
|          |                         |                 |                     |                       |                             |                        |                     |                                   |                           |        |                  |              |             |                 |
|          |                         |                 |                     |                       |                             |                        |                     |                                   |                           |        |                  |              |             |                 |
|          |                         |                 |                     |                       |                             |                        |                     |                                   |                           |        |                  |              |             |                 |
| Prof. 7  | a da a basa             | _               |                     |                       |                             | Chargers M.C.11        | Oustains 2          | and Realize 110                   | U Curtana 2022            |        |                  |              |             | <u>,</u>        |
| Bestel   | aunanme                 |                 |                     |                       |                             | Stamm: H & H -         | - Systems G         | more Marat: H&                    | n systems 2002            | 18     | CL SK 30.10.20   | 02           |             |                 |

# Feldaktualisierungen

| eldaktualisierungen                                                                                                    | ×                                         |
|----------------------------------------------------------------------------------------------------|-------------------------------------------|
| Art der Aktualisierung<br>Bestell-/Auftragsmengen-Anzeige<br>durchschnittlicher EK-Preis<br>Einkaufspreise aktualisieren<br>Verkaufspreise über Subartikel berechnen<br>Lagerbestand auf <0> setzen<br>Inventurbestand auf <0> setzen<br>Inventurmenge -> Lagerbestand<br>Lager/InvMengen (Gesamt) errechnen<br>Lieferantenzuordnung ändern | Berechnungsparameter<br>Text<br>Stichtag: |
| Beschreibung                                                                                                    | Starten & Abbrechen                       |

Da einige Felder aus Perfomancegründen nicht ständig neu berechnet werden, können Sie zu jedem Zeitpunkt die gewünschten Felder berechnen lassen. Weiters können Sie mit der Funktion **Feldaktualisierungen** in einem Durchlauf alle Ihre Preise prozentuell erhöhen oder verringern.

#### Bestellmengen/Auftragsmengen

Aktualisiert die Felder der Bestellmengenanzeige bestellt, Bestellaufn und Kundenauftr.

Als Berechnungsgrundlage dienen die aktuellen Eintragungen in den Modulen **Offene Bestellungen** bzw. **Bestellung aufnehmen** sowie der **Auftragsverwaltung.** 

#### Die beiden Felder erfüllen folgende Funktionen:

- Kriterium für den Bestellvorschlag
- Info-Feld für den Anwender

#### Durchschnittlicher EK-Preis

Aktualisiert aufgrund des Bestelljournals Ihren durchschnittlichen Einkaufspreis bezogen auf jedes Produkt. Sie können dabei den Zeitraum, aus dem die EK-Daten ausgewertet werden sollen, selbst bestimmen.

#### Die beiden Felder erfüllen folgende Funktionen:

- Kriterium für sämtliche Statistiken, sowie der DB Rechnung
- Info-Feld für den Anwender

#### Durchschnittlicher VK-Preis

Aktualisiert aufgrund der Rechnungsdatei Ihren durchschnittlichen Verkaufspreis bezogen auf jedes Produkt. Sie können dabei den Zeitraum, aus dem die VK-Daten ausgewertet werden sollen, selbst bestimmen.

#### Die beiden Felder erfüllen folgende Funktionen:

- Kriterium für sämtliche Statistiken, sowie der DB Rechnung
- Info-Feld f
  ür den Anwender

#### Verkaufsstückzahlen

Aktualisiert aufgrund der Rechnungsdatei Ihre Verkaufsmengen bezogen auf jedes Produkt. Sie können dabei den Zeitraum, aus dem die Mengen ausgewertet werden sollen, selbst bestimmen.

#### Die beiden Felder erfüllen folgende Funktionen:

- Kriterium für sämtliche Statistiken, sowie der DB Rechnung
- Info-Feld für den Anwender

#### Verkaufspreise aktualisieren

Aktualisiert Ihre Verkaufspreise bezogen auf alle/alle selektierten Produkte. Sie können die Preisreduktion oder die Preissenkung in Prozenten angeben.

Das System errechnet für die ausselektierten Artikel die eingegebene Preisänderung.

#### Inventurmenge->Lagerbestand

Aktualisiert aufgrund der Inventurzahlen, die zuvor in den kaufmännischen Stammdaten erfasst wurden, die aktuellen Lagerbestände.

Es werden alle Lagerbestände durch die Inventurbestände ersetzt. Falls ein Inventurbestand eines Artikels nicht eingegeben wurde und die Funktion ausgeführt wird, wird der Lagerbestand des aktuellen Artikels auf Null gesetzt.

#### ! ACHTUNG !

Die Inventurmenge darf erst in den aktuellen Lagerbestand übertragen werden, wenn die Inventur abgeschlossen ist und alle Inventurdaten korrekt in die kaufmännischen Stammdaten eingegeben wurden.

# Klassifikation ändern

Mit dieser Funktion können Sie markierten Datensätzen eine andere Klassifikation (Warengruppe) in nur einem Durchlauf zuweisen.

## Allgemeine Zusatzfunktionen

- Tabellenformat umstellen (Druck auf den Header der Spalte)
- Datenstamm wechseln (Alt-F10 / Extras)
- Reindizieren (Extras)

siehe: Allgemeiner Teil / Allgemeine Funktionen

# LISTEN/DRUCKEN/EXPORT

# Listen ausgeben

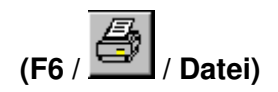

#### **Gesamt-Teileliste**

Gibt die aktuelle Teileliste (Gesamtbestand oder Selektliste) in der aktuell eingestellten Sortierung aus.

| Listen/Reports                                                                                                    |                                                                                                    | X               |
|----------------------------------------------------------------------------------------------------|----------------------------------------------------------------------------------------------------|-----------------|
| Standard Benutzer Etikett.                                                                                                    | Drucker/Fax Export                                                                                                    | Periode         |
| Artikel-/Teileliste<br>Lagerliste<br>Verfügbarkeitsliste<br>Preisliste<br>Preisliste gruppiert Ebene 1<br>Preisliste gruppiert Ebene 2<br>Preisliste mit Rabattstaffeln<br>Inventur-Zählliste<br>Inventur-Zählliste (Ebene 1)<br>Inventur-Zählliste (Ebene 2)<br>Inventurabrechnung<br>Inventurabrechnung (Ebene 1)<br>Inventurabrechnung (Ebene 1)<br>Inventurabrechnung Ebene 1 ohne Artikel<br>Inventurabrechnung Lagerübersicht<br>Lagerbewertung per Stichtag | magicolor 2200 an Ne00:         HP OfficeJet R40 an LPT1:         Acrobat Distiller an Ne01:         Druckereigenschaften         Ausgabebereich         Alle Datensätze         Alle markierten Datensätze         Aktuellen Datensatz |                 |
| Artikelklassifikation<br>*Tabellenlayout drucken                                                                                                    | Exemplare: 1 +<br>Seiten: 1 bis 99999                                                                                                    | VON<br>BIS      |
| Bezug auf aktuelle Tabelle                                                                                                    | Auf Bildschirm Auf <u>D</u> rucker/Fax<br>Zusatztitel <b>X</b> Beenden                                                                                                    | Währung/DB/Prov |

#### Lagerliste

Wie Gesamt-Teileliste, jedoch werden nur Teile mit Lagerbestand > 0 ausgegeben.

#### Verfügbarkeitsliste

Generiert eine Liste mit Daten wie bestellt, in Bestellaufnahme, Lagerbestand, Verfügbarkeitsbestand

#### Inventurabrechnung

Inventurabrechnung:

| nventurai  | herris Suriware Err             | wicklungs u           | nu veru | lieus Gi         | חמוו              |                      |        |              | Wa                  | hruna: EUB             | 2           | 02.12.2002  |
|------------|---------------------------------|-----------------------|---------|------------------|-------------------|----------------------|--------|--------------|---------------------|------------------------|-------------|-------------|
| Artikel.Nr | Artikelbezeichnung              | Artikelbez. 2         | ØEK     | aktueller<br>E K | Lager-<br>bestand | Inventur-<br>bestand | Diff.  | Diff<br>Wert | Lagerwert<br>akt.EK | Inventurwert<br>akt.EK | Inventur-EK | Inventur-EK |
| 576        | 1 Auforeis 3 User Netzwerkversi | 30% des Nettoprogra   | 436.04  | 0.00             | 1.00              | 1.00                 | 0.00   | 0.00         | 0.00                | 0.00                   | 2.000.00    | 2.000.00    |
| 15069      | 128 MB USB-Stick                |                       | 97.50   | 97.50            | 1.00              | 0.00                 | -1.00  | -97.50       | 97.50               | 0.00                   | 0.00        | 0.00        |
| 15065      | CAT 5E Dose 2fach UP-300 MH     | D-Cat5E-2-U           | 9.30    | 9.30             | 4.00              | 0.00                 | -4.00  | -37.20       | 37.20               | 0.00                   | 0.00        | 0.00        |
| 15039      | Coml×Driver+ClipMore            | Version 3.0           | 164.50  | 164.50           | 1.00              | 0.00                 | -1.00  | -164.50      | 164.50              | 0.00                   | 0.00        | 0.00        |
| 15032      | D-Link FastEthemet 16-Port Hub  | RJ-45, autosensing    | 155,00  | 155,00           | 1,00              | 0,00                 | -1,00  | -155,00      | 155,00              | 0.00                   | 0.00        | 0.00        |
| 15066      | Digitalcamera DX 3215           | Easyshare             | 136,83  | 136,83           | 1,00              | 0,00                 | -1,00  | -136,83      | 136,83              | 0.00                   | 0.00        | 0.00        |
| 15068      | Keyboard PS/2                   |                       | 6.11    | 6,11             | 1.00              | 0.00                 | -1.00  | -6.11        | 6,11                | 0.00                   | 0,00        | 0.00        |
| 942        | Lasertoner f. HP LaserJet 4050  | C4127A, 6.000 Seiten  | 92,29   | 95,20            | 2,00              | 0,00                 | -2,00  | -184,59      | 190,40              | 0,00                   | 0,00        | 0,00        |
| 609        | LS 120 Diskette 3.5" 120MB (3S  |                       | 36,55   | 36,55            | 1,00              | 0,00                 | -1,00  | -36,55       | 36,55               | 0,00                   | 0,00        | 0,00        |
| 15020      | magicolor 2200 Desklaser A4     | GDI-Drucker           | 926,21  | 919,31           | 1,00              | 0,00                 | -1,00  | -926,21      | 919,31              | 0,00                   | 0,00        | 0,00        |
| 1010       | MS Office XP prof. dt. CD DSP   | Word, Excel, Powerpoi | 328,00  | 328,00           | 1,00              | 0,00                 | -1,00  | -328,00      | 328,00              | 0,00                   | 0,00        | 0,00        |
| 15041      | Netgear RP114 4×100 Mbit        | ADSL Router           | 114,00  | 114,00           | 1,00              | 0,00                 | -1,00  | -114,00      | 114,00              | 0,00                   | 0,00        | 0,00        |
| 814        | Patchkabel Cat 5e 10m           | montagefertig         | 9,43    | 6.00             | 2.00              | 0,00                 | -2.00  | -18,86       | 12.00               | 0,00                   | 0,00        | 0,00        |
| 925        | Patchkabel Cat 5e 15m           | montagefertig         | 12,10   | 13,10            | 1,00              | 0,00                 | -1,00  | -12,10       | 13,10               | 0,00                   | 0,00        | 0,00        |
| 518        | Patchkabel Cat 5e 1m            | montagefertig         | 2,57    | 2,57             | 13,00             | 1,00                 | -12,00 | -30,84       | 33,41               | 2,57                   | 0,00        | 0,00        |
| 15053      | Patchkabel Cat 5e 2m            | montagefertig         | 3,14    | 3,14             | 5,00              | 0,00                 | -5,00  | -15,70       | 15,70               | 0,00                   | 0,00        | 0,00        |
| 519        | Patchkabel Cat 5e 3m            | montagefertig         | 6,39    | 5,30             | 3,00              | 5,00                 | 2,00   | 12,78        | 15,90               | 26,50                  | 0,00        | 0,00        |
| 689        | Patchkabel Cat 5e 5m            | montagefertig         | 6,72    | 3,86             | 5,00              | 3,00                 | -2,00  | -13,44       | 19,30               | 11,58                  | 0,00        | 0,00        |
| 15062      | PC Pentium 42.0 Ghz ATX Wor     | 256 MB SDRAM Busin    | 700,00  | 985,00           | 1,00              | 0,00                 | -1,00  | -700,00      | 985,00              | 0,00                   | 0,00        | 0,00        |
| 15067      | USB PCI Controller              | 2xUSB                 | 13,00   | 13,00            | 1,00              | 0,00                 | -1,00  | -13,00       | 13,00               | 0,00                   | 0,00        | 0,00        |
| 990        | Virus Scan 6.0 dt. 1 User       |                       | 20,85   | 20,43            | 4,00              | 7,00                 | 3,00   | 62,56        | 81,72               | 143,01                 | 0,00        | 0,00        |
|            |                                 |                       |         |                  |                   |                      |        |              |                     |                        |             |             |

#### Benutzerdefinierte Listen

Funktion zur Gestaltung/Ausgabe von beliebig vielen Listen.

siehe: Allgemeiner Teil / Allgemeine Funktionen / benutzerdefinierte Listen

#### Import DBF-Datei

Artikellisten können z.B. von Ihrem Lieferanten übernommen werden, indem diese deren Artikel in einem Tabellenformat auf Datenträger zur Verfügung stellen.

Um eine Tabelle importieren zu können, sollten die Daten z.B. in Excel in Tabellen zur Verfügung stehen. Es müssen nur mehr die Spaltenüberschriften angepasst und anschließend eine DBF-Datei erzeugt werden.

Anschließend können die Daten in die Infosystem Artikeldatei eingelesen werden. Die Datensätze werden hierzu an das Dateiende angehängt.

#### (wir nur von H&H durchgeführt!)

#### **Export in DBF-Datei**

Diese Funktion exportiert alle Datenbankfelder in eine DBF-Datei. Die Datei kann in andere Applikationen eingelesen und weiterbearbeitet werden (Excel).

#### Export in die Windows-Zwischenablage

siehe: Allgemeiner Teil / Allgemeine Funktionen / Export in Windows-Zwischenablage

# KONFIGURATION DER TEILEVERWALTUNG

| Feldbenennungen     MwS       Bezeichnung 1:     Bezeichn.1     Länge:     50     Satz       Bezeichnung 2:     Bezeichn.2     Länge:     50     Satz       Hersteller:     Hersteller     Länge:     24     Satz                                                                                                    | t-Sätze in %<br>1: 20.00<br>2: 10.00<br>□                                                                                                    |
|----------------------------------------------------------------------------------------------------|----------------------------------------------------------------------------------------------------|
| KO-Kriterium: Material Satz                                                                                                    | 3: 0.00<br>4: 0.00<br>✓ Reports mit EK-Preisen                                                                                                |
| Anzeige der EK-Preise aus Mengen-Rabattstaffeln     Einstandspreis (EK+Fracht) statt ØEK anzeigen     Einstandspreise aus ØEK     Alle Lagerein-/ausgänge protokollieren Zusätzliche Anzeige der EK/VK-Preise in Währung: ATS? Nachkommastellen für Einkaufspreise (max. 4): 2 Nachkommastellen für Verkaufspreise (max. 4): 2 Nachkommastellen für Subartikelmenge (max. 5): 2 Windows-Texteditor: Such | ARTIKEL-/TEILEKLASSIFIKATION<br>Material<br>LAGERLISTE<br>PREISGRUPPEN<br>EINHEITEN SPRACHEN<br>WÄHRUNGS-/KURSTABELLE<br>Kopfzeile Datenblatt |

# Klassifikation

Klassifikationen dienen dazu, Teile in konstruktiv und funktionell oder verkaufbezogen gleichartige Klassen zu gliedern.

Dieses Programm bietet die Möglichkeit, Klassifikationen über eine Baumstruktur (4 Ebenen mit jeweils 2 Stellen) zu definieren. Der Vorteil einer solchen Struktur liegt in der größeren Übersichtlichkeit und dem schnelleren Auffinden von Klassifikationen.

#### Wie setzt sich eine Klassifikation zusammen:

- **Ebene 1:** Hier wird ein grober Bereich einer Klasse definiert (2 Stellen).
- Ebene 2: Diese Ebene umfaßt Unterklassen der Ebene 1.

| Klas | sifikation Ebene 1  | Klassifiak | tion Ebene 2         |
|------|---------------------|------------|----------------------|
| ΗY   | Hydraulik           | HYVE       | Hydraulikventile     |
|      |                     | HYZY       | Hydraulikzylinder    |
|      |                     | HYZU       | Hydraulikzubhör      |
|      |                     | HYBE       | Befestigungselemente |
| LA   | Lager, Lagergehäuse | LAGL       | Gleitlager           |
|      |                     | LAWL       | Wälzlager            |

**HINWEIS:** Bei Änderung der Klassifikation wird das entsprechende Feld in der Teileverwaltung automatisch mitgeändert.

### Freie Auswahlliste

Die freie Auswahlliste ermöglicht Ihnen die Definition einer Auswahlliste, die Sie frei bestimmen können. Mögliche Listen könnten die Definition der Teile als ABC-Teile oder KO-Teile sein.

#### Material

In der Materialauswahlliste werden Materialien definiert, aus denen die entsprechenden Teile gefertigt wurden.

#### Einheiten

In der Definition der Einheiten werden sämtliche gewünschte Einheiten definiert, die für Ihre Produkte bei der Erfassung, Speicherung und Ausgabe der Produkte Gültigkeit besitzen.

Wir empfehlen, alle gängigen Maßeinheiten in die Konfiguration aufzunehmen.

#### Lagerorte

Definieren Sie hier Ihre Liste der Lagerorte. Jedes Teil kann einem dieser Orte zugeordnet werden. Es wird zwischen Zentrallager und Fremdlager unterschieden. Jedem Lager wird mittels Auswahlliste eine Adresse zugeordnet.

#### Preiscodes

Sie können für beliebige Preise Codes vergeben. Diese Codes können beispielsweise in Katalogen ausgegeben werden. Die Codes dienen der Zusammenfassung und Gruppierung unterschiedlicher Waren mit dem gleichen Verkaufspreis.

#### **Kurstabelle**

In der Kurstabelle werden alle innerhalb des Programms verwendeten Währungen definiert.

Anzugeben sind Währung, Klartext und Kurs zur Landeswährung.

#### Die Kurstabelle wird benötigt, um:

- Falsche Währungsangaben zu unterbinden.
- Preis- und Summenbildung bei Listenausgaben durchführen zu können.

#### Folgendes ist bei der Definition zu beachten:

- an oberster Stelle der Liste steht immer die Landeswährung
- Als Kurs ist bei Landeswährung immer 1.000 definiert und kann nicht geändert werden.
- Bei allen anderen Währungen ist im Feld *Kurs* das Verhältnis Landeswährung zu Fremdwährung einzutragen.

# **Diverse Einstellungen**

E

| STELLUNGEN ARTIKEL-/TEILEVERWALTUNG                                                                                                    | Į.                                                                     |
|----------------------------------------------------------------------------------------------------|------------------------------------------------------------------------|
| Systemeinstellungen Benutzereinstellungen Artikel-/Teilenumme                                                                                                    | r                                                                      |
| Feldbenennungen       MwSt-Sätze in %         Bezeichnung 1:       Bezeichn.1       Länge:       50         Bezeichnung 2:       Bezeichn.2       Länge:       50         Hersteller:       Hersteller       Länge:       24         KO-Kriterium:       Material       Satz 4:       0.00 | Inventur<br>am: 31.12.2001 <u>→</u><br>Reports mit EK-Preisen          |
| Anzeige der EK-Preise aus Mengen-Rabattstaffeln     Einstandspreis (EK+Fracht) statt ØEK anzeigen     Einstandspreise aus ØEK     Alle Lagerein-/ausgänge protokollieren     Zusätzliche Anzeige der EK/VK-Preise in Währung: ATS     Nachkommastellen für Einkaufspreise (max. 4):        | ARTIKEL-/TEILEKLASSIFIKATION<br>Material<br>LAGERLISTE<br>PREISORUPPEN |
| Nachkommastellen für Verkaufspreise (max. 4):     2       Nachkommastellen für Subartikelmenge (max. 5):     2       Windows-Texteditor:     Suche                                                                                                    | WÄHRUNGS-/KURSTABELLE                                                  |
|                                                                                                    | OK Abbrechen                                                           |

#### Standardsortierfolge

|   | Bezeichnung 🗾       |
|---|---------------------|
|   | Klassifikation      |
| l | Bezeichnung         |
|   | Hersteller          |
|   | Artikel-/Teilnummer |
|   | Type/ArtNr          |

Mit den Ziffern 1-5 legen Sie fest, welche Sortierung nach Einstieg in RTIS 4.0 Teileverwaltung aktiv sein soll.

- 1 Klass + Bezeichnung
- 2 Bezeichnung
- 3 Hersteller
- 4 Teil.Nr
- 5 Type/Art.Nr.:

#### Feldbenennungen/Länge

| Feldbenennunge | n           |        |    |
|----------------|-------------|--------|----|
| Bezeichnung 1: | Bezeichnung | Länge: | 40 |
| Bezeichnung 2: | Type/ArtNr  | Länge: | 40 |
| Hersteller:    | Hersteller  | Länge: | 24 |
| KO-Kriterium:  | Material    |        |    |
|                |             |        |    |

Die Bezeichnung und die Länge folgender Felder der Artikelverwaltung können vom Benutzer selbst eingestellt werden:

Bezeichnung1 Bezeichnung2 Hersteller KO-Kriterium Wird in die Felder ein anderer Text eingetragen, so wird der eingetragene Text in der Maske der Artikelverwaltung eingetragen.

**Achtung!** Wird zum Beispiel nicht die IS Vorgabeartikelnummer, sondern eine beliebig lange Artikelnummer verwendet (siehe unten), muß das Feld Hersteller in Artikelnummer umbenannt werden, da das Herstellerfeld vom System als neue Nummer verwendet wird.

#### Mehrwertsteuersätze

| -MwSt-Sä | tze in % |
|----------|----------|
| Satz 1:  | 20       |
| Satz 2:  | 10       |
| Satz 3:  | 0        |
| Satz 4:  | 0        |
|          |          |

In den Mehrwertsteuersätzen können 4 verschiedene Mehrwertsteuersätze eingegeben werden, die mit einem alphanumerischem Kürzel belegt werden.

#### EK-Preis in Artikelmaske anzeigen

Wenn der Einkaufspreis Ihrer Handelswaren im Zeigemodus der Artikelverwaltung nicht aufscheinen soll, muß in dieser Einstellung ein `N´ für Nein eingegeben werden. Dies empfiehlt sich besonders bei solchen Firmen, in denen der Kunde bei der Angebotslegung die Möglichkeit hat, die Arbeit am Bildschirm zu verfolgen.

#### Zusätzliche Anzeige der EK/VK Preise in Währung

Mit dieser Konfiguration können Sie im Formblatt der Artikelverwaltung die Einkaufsbzw. Verkaufspreise in einer beliebigen zweiten Währung anzeigen. Dies eignet sich besonders zu Zeiten der Einführung der Europawährung Euro.

#### Preisliste nach Neuanlage eines Artikels automatisch aufrufen

Wird dieses Feld mit `ja´ beantwortet, so wird nach jeder Neuanlage die Tabelle der Preislisten abgefragt. Falls Sie den Großteil Ihrer Artikel irgendwelchen Preislisten zuordnen wollen, ist die Verwendung dieser Funktion sehr hilfreich, da Sie nicht nach jeder Neuanlage die Preislisten händisch aufrufen müssen. Andernfalls würde ich Ihnen die Einstellung `Nein´ empfehlen.

#### Letzte Inventur am

In dieses Feld wird das Datum der letzten Inventur eingetragen. (Mit F12 wird das aktuelle Tagesdatum eingetragen)

#### Verwendete Artikelnummer

| Verwendete Artikelnummer:  |
|----------------------------|
| ISPRO-Vorgabeartikelnummer |
| C Lange Artikelnummern     |
| Länge ArtikelNr: 10        |

Mit dieser Funktion stellen Sie die gewünschte Artikelnummer ein. ISPRO2000 verwendet eine interne EDV-Nummer, die automatisch fortlaufend generiert wird. Da im System ohnehin nie nach der Nummer, sondern nach anderen Kriterien wie, Klassifikation, Bezeichnung, etc. gesucht wird, ist die Artikelnummer im Normalfall völlig uninteressant.

Sollten Sie jedoch an bestimmte Artikelnummern gebunden sein (durch Lieferanten, Muttergesellschaften etc.), verwenden Sie bitte die langen Artikelnummern. Diese Nummern können Sie für jedes Teil selbst eingeben und zusätzlich zur internen EDV-Nummer verwalten. Außerdem wird diese Nummer auf allen kaufmännischen Belegen ausgegeben.